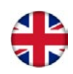

# Corrigo manual Heating application

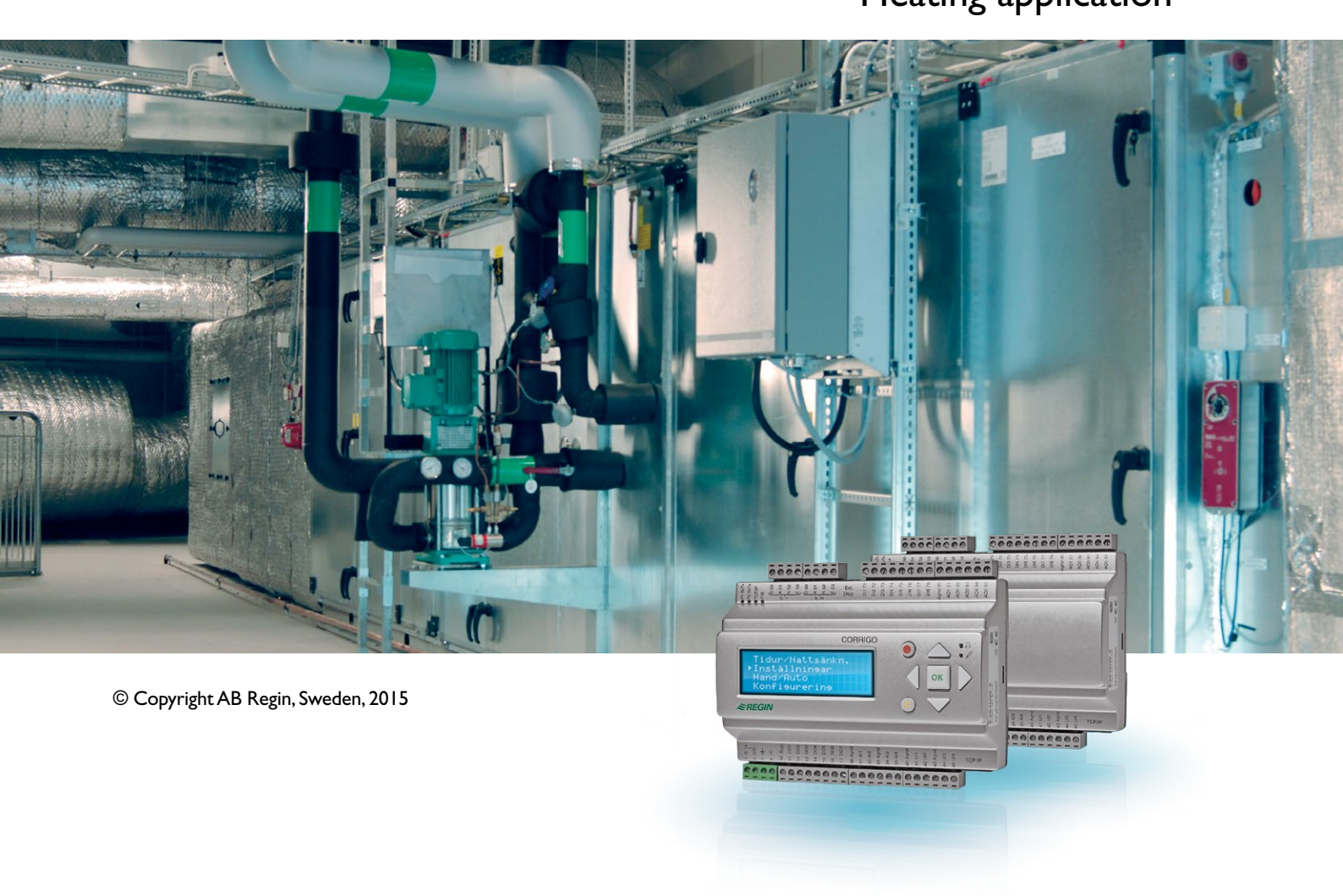

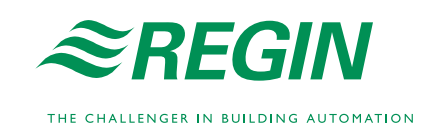

#### DISCLAIMER

The information in this manual has been carefully checked and is believed to be correct. Regin, however, makes no warranties in regard to the contents of this manual. Users are requested to report errors, discrepancies or ambiguities to Regin, so that corrections may be made in future editions. The information in this document is subject to change without prior notification.

The software described in this document is supplied under licence by Regin and may be used or copied only in accordance with the terms of the licence. No part of this document may be reproduced or transmitted in any form or fashion, electronically or mechanically, without the express, written permission of Regin.

#### COPYRIGHT

© AB Regin. All rights reserved.

#### TRADEMARKS

Corrigo, E tool<sup>©</sup>, EXOdesigner, EXOreal, EXOrealC, EXOline, EXO4, EXOscada, Optigo, Regio and Regio tool are registrered trademarks of AB Regin.

Windows, Windows 2000, Windows XP, Windows Vista, Windows 7, Windows 8, Windows Server 2008 and Windows Server 2012 are registered trademarks of Microsoft Corporation.

Some product names mentioned in this document are used for identification purposes only and may be the registered trademarks of their respective companies.

Revision Q, March 2015

Software revision: 3.4

# **Table of contents**

| CHAPTER 1 ABOUT THIS MANUAL                   | 5  |
|-----------------------------------------------|----|
| More information                              | 5  |
| CHAPTER 2 ABOUT CORRIGO                       | 6  |
| 2.1 Application choice                        | 6  |
| 2.1 Application choice                        | 0  |
|                                               |    |
| CHAPTER 3 INSTALLATION AND WIRING             |    |
| 3.1 Installation                              | 12 |
| 3.2 Wiring                                    | 13 |
| CHAPTER 4 COMMISSIONING                       | 22 |
| 4.1 How to do it                              | 22 |
| CHAPTER 5 FUNCTIONAL DESCRIPTION              | 24 |
| 5.1 Heating system                            |    |
| 5.2 Cooling system                            |    |
| 5.3 Domestic hot water                        |    |
| 5.4 Storage tank                              | 29 |
| 5.5 Pressure control                          | 29 |
| 5.6 Boiler control                            |    |
| 5.7 Extra circuit                             |    |
| 5.8 Cold water monitoring                     | 34 |
| 5.9 Energy monitoring                         | 34 |
| 5.10 Electricity meter                        | 35 |
| 5.11 Timer channel outputs                    | 35 |
| 5.12 Alarms                                   | 35 |
| CHAPTER 6 DISPLAY, LEDS AND BUTTONS           |    |
| 6.1 Display                                   | 27 |
| 6.2 LEDc                                      |    |
| 6.3 Buttons                                   |    |
| 6.4 Navigating the menus                      |    |
| CHAPTER 7 LOGGING ON                          |    |
|                                               |    |
| 7.1 Log on                                    |    |
| 7.2 Log off                                   |    |
| 7.3 Change password                           | 40 |
| 7.5 Change password to remove automatic logon | 40 |
| CHAPTER 8 CONFIGURATION                       | 41 |
| 8.1 Alarm settings                            | 41 |
| 8.2 Inputs and outputs                        | 43 |
| 8.3 Sensor settings                           | 45 |
| 8.4 Supply                                    | 45 |
| 8.5 Return temperature limits                 | 49 |
| 8.6 Boiler control                            | 50 |
| 8.7 Pump stop                                 | 52 |
| 8.8 Twin/Single pump                          | 52 |
| 8.9 Run indication/Motor protection           | 53 |
| 8.10 Actuator type                            |    |
| 8.11 Running time, 3-position actuators       |    |
| 8.12 ACTUATOR EXERCISE                        | 54 |
| 8.13 Leakage monitoring                       |    |
| 8.14 Puise inpuis                             |    |
| 0.10 Aldiii coniguration                      |    |
| 8.16.1 TCD/ID                                 | DL |
| 0.10.1 I CF/IF                                |    |

| 8.17 WOUDUS                                                                                                    | 62                                                                         |
|----------------------------------------------------------------------------------------------------|----------------------------------------------------------------------------|
| 8.18 Other parameters                                                                                                    | 65                                                                         |
| 8.19 System                                                                                                    | 67                                                                         |
| CHAPTER 9 SETTINGS                                                                                                    | 70                                                                         |
| 9.1 Actual/Setpoint                                                                                                    | 70                                                                         |
| 9.2 Control temp                                                                                                    | 74                                                                         |
| 9.3 Manual/Auto                                                                                                    | 75                                                                         |
| 9.4 Economy/Comfort function                                                                                                    | 78                                                                         |
| 9.5 Time/Extra timer outputs                                                                                                    | 79                                                                         |
| 9.6 Holidays                                                                                                    | 80                                                                         |
| 9.7 Energy/Cold water                                                                                                    | 80                                                                         |
| 9.8 Running mode                                                                                                    | 81                                                                         |
|                                                                                                    |                                                                            |
| CHAPTER 10 EXPANSION UNITS                                                                                                    | 83                                                                         |
| CHAPTER 10 EXPANSION UNITS                                                                                                    | <b>83</b>                                                                  |
| CHAPTER 10 EXPANSION UNITS<br>10.1 Ports 1 and 2<br>10.2 Port 2, M-Bus                                                                                                    | 83<br>                                                                     |
| CHAPTER 10 EXPANSION UNITS                                                                                                    | 83<br>                                                                     |
| CHAPTER 10 EXPANSION UNITS         10.1 Ports 1 and 2         10.2 Port 2, M-Bus         10.3 Wiring                                                                                                    | 83<br>                                                                     |
| CHAPTER 10 EXPANSION UNITS<br>10.1 Ports 1 and 2<br>10.2 Port 2, M-Bus<br>10.3 Wiring<br>CHAPTER 11 OTHER FUNCTIONS<br>11.1 Alarm handling                                                                                                    | 83<br>83<br>83<br>83<br>83<br>83<br>85<br>85                               |
| CHAPTER 10 EXPANSION UNITS<br>10.1 Ports 1 and 2<br>10.2 Port 2, M-Bus<br>10.3 Wiring<br>CHAPTER 11 OTHER FUNCTIONS<br>11.1 Alarm handling.<br>11.2 Indication LEDs                                                                                         | 83<br>83<br>83<br>                                                         |
| CHAPTER 10 EXPANSION UNITS<br>10.1 Ports 1 and 2<br>10.2 Port 2, M-Bus<br>10.3 Wiring<br>CHAPTER 11 OTHER FUNCTIONS<br>11.1 Alarm handling<br>11.2 Indication LEDs<br>11.3 Changing the battery                                                             | 83<br>83<br>83<br>83<br>83<br>83<br>83<br>85<br>85<br>86<br>86<br>86<br>86 |
| CHAPTER 10 EXPANSION UNITS<br>10.1 Ports 1 and 2<br>10.2 Port 2, M-Bus<br>10.3 Wiring<br>CHAPTER 11 OTHER FUNCTIONS<br>11.1 Alarm handling<br>11.2 Indication LEDs<br>11.3 Changing the battery<br>11.4 Optional information screen                         | 83<br>83<br>83<br>83<br>85<br>85<br>85<br>86<br>86<br>86<br>86<br>87       |
| CHAPTER 10 EXPANSION UNITS<br>10.1 Ports 1 and 2<br>10.2 Port 2, M-Bus<br>10.3 Wiring<br>CHAPTER 11 OTHER FUNCTIONS<br>11.1 Alarm handling<br>11.2 Indication LEDs<br>11.3 Changing the battery<br>11.4 Optional information screen<br>11.5 Revision number | 83<br>83<br>83<br>83<br>83<br>85<br>85<br>86<br>86<br>86<br>87<br>87       |

This manual covers all the models in the Corrigo series used with the heating application. This revision covers program revisions from 3.3.

## More information

More information about Corrigo can be found in:

- Corrigo heating user guide A simplified manual
- *Manual E tool*<sup>©</sup> Manual of how to configure the controllers using the PC software E tool<sup>©</sup>.
- *Lon-interface variable list* Variable list for the Corrigo series, available in Swedish and English (only applies to second generation E...-S model controllers)
- *Corrigo heating variables for EXOline, Modbus and BACnet* Variable list for EXOline, BACnet and Modbus communication, available in English
- Editable PDF files for Corrigo
- CE Declaration of conformity, Corrigo
- Corrigo product sheet A general overview of the controller and its functions

The information is available for download from Regin's website, www.regincontrols.com.

The Corrigo series comprises three model sizes: 8, 15 or 28 in-/outputs.

Models from software revision 3.3 belong to the third generation and have article number E...-3 (where 3 stands for third generation). A new feature in version 3.3 are models with three communication ports. The 3 port Corrigo models have article number E...-3 (where the initial "3" stands for 3 ports). For more detailed information, see chapter 10.

In each third generation model Corrigo, all applications are loaded in a separate memory area. The controllers are available with or without a front panel display and buttons. For units without a front panel display and buttons, a separate, cable-connected terminal E3-DSP with display and buttons is available.

All configuration and normal handling can be done using the display and buttons or using the configuration tool E tool<sup>©</sup>, installed on a PC and connected via the E-CABLE communication cable.

## 2.1 Application choice

On delivery, the main memory in the Corrigo is empty. All the application programs that can be run in the Corrigo are located in a separate memory area.

The initial screen shows the factory application. It contains options for setting up the Corrigo before startup. Press the right arrow to select application:

```
E283DW-3
PLA:254 ELA:30
Baud#1: 9600
Rev: 3.1-1-03
```

Use the up/down arrows to move the arrow cursor in the left side of the display to the desired function. Select "Application" and press the right arrow.

```
Corrigo Ventilation
Expansion unit 1
Expansion unit 2
Corrigo Heating 3.4
```

Move the cursor to the desired application and press the right arrow.

```
Title:
Corrigo Heating 3.4
Activate? Yes
```

Press "OK" and change "No" into "Yes". Press "OK".

The most recently loaded heating application will now be entered into memory. This will take approx. 30 seconds.

To change languages, press the right arrow 3 times when the start screen for selecting an application is displayed.

## 2.1.1 Additional menu options

#### System:

Information on the Corrigo model and serial number.

EXOreal version.

MAC address and IP address.

Battery status and memory size.

Memory status and voltage frequency.

#### **Communication:**

Communication mode selection.

#### Serial:

Enables selecting EXOline address, communication speed, port mode and routing span.

#### TCP/IP:

Enables EXOline address selection and choice of DHCP (YES/NO).

Also enables manual IP address and subnet mask setting before the Corrigo is initiated. Default gateway and DNS name are also available under this menu.

Possible to view current subnet mask, gateway and DNS name.

Main computer status.

Main computer IP address.

Permit connection to main computer.

TCP port routing to serial port 1 or 2.

#### Time/Date:

Permits setting the time and date.

#### Input/Output:

Enables in-/output reading and writing.

# 2.2 Heating application

The temperature controllers are PI-controllers for control of heating, cooling, boilers and PID for domestic hot water control. A number of different control functions, as well as analogue and digital inputs and outputs, can then be added to these controllers. The user can freely decide which functions to use. The only restriction is the number of physical in and outputs of the different models. The maximum number of I/Os is 3\*28 (a 2-port Corrigo with two expansion controllers).

The Corrigo is designed for DIN-rail mounting.

Among other things, the heating control program includes the following functions:

#### **Heating control**

Control of 1-3 heating systems with outdoor compensated supply temperature and optional room temperature influence via a room and/or return sensor.

#### **Optimizer function**

Optimising the start time in order to reach comfort temperature after economy mode.

#### **Cooling control**

Control of a cooling system with dew point control with fixed or outdoor compensated setpoint.

#### Domestic hot water

1 or 2 domestic hot water circuits and 1 storage-tank charger circuit.

## Extra circuit

A differential termostat function for transporting media between two places depending on the differential temperature.

#### Differential pressure control of pump

One constant differential pressure control circuit.

#### **Boiler control**

For control of 1-4 boilers in sequence, 1-step, 2-step or modulating burners. It is possible to choose between either a fixed or an outdoor compensated setpoint, or to use the highest setpoint in any other heating systems that have been configured.

#### Extra timer outputs

Up to 5 individually settable timer outputs for control of lighting, doorlocks etc.

#### Timer control

Year-based clock, individual schedulers, holiday scheduler.

#### Water monitoring

Digital input for displaying water consumption.

#### **Energy monitoring**

Digital input for displaying energy consumption.

#### Room setpoint

Room setpoint with control curve displacement.

|           | Corrigo hardware overview |        |        |         |         |          |            |         |          |           |        |         |         |          |         |          |            |           |         |          |           |
|-----------|---------------------------|--------|--------|---------|---------|----------|------------|---------|----------|-----------|--------|---------|---------|----------|---------|----------|------------|-----------|---------|----------|-----------|
|           | E81-3                     | E81D-3 | E151-3 | E151W-3 | E151D-3 | E151DW-3 | E15D-S-LON | E152W-3 | E152DW-3 | E152DWM-3 | E281-3 | E281D-3 | E281W-3 | E281DW-3 | E282W-3 | E282DW-3 | E28D-S-LON | E282DWM-3 | E283W-3 | E283DW-3 | E283DWM-3 |
| AI*       | 2                         | 2      | 4      | 4       | 4       | 4        | 4          | 4       | 4        | 4         | 4      | 4       | 4       | 4        | 4       | 4        | 4          | 4         | 4       | 4        | 4         |
| DI*       | 3                         | 3      | 4      | 4       | 4       | 4        | 4          | 4       | 4        | 4         | 8      | 8       | 8       | 8        | 8       | 8        | 8          | 8         | 8       | 8        | 8         |
| UI*       | -                         | -      | -      | -       | -       | -        | -          | -       | -        | -         | 4      | 4       | 4       | 4        | 4       | 4        | 4          | 4         | 4       | 4        | 4         |
| AO*       | 1                         | 1      | 3      | 3       | 3       | 3        | 3          | 3       | 3        | 3         | 5      | 5       | 5       | 5        | 5       | 5        | 5          | 5         | 5       | 5        | 5         |
| DO*       | 2                         | 2      | 4      | 4       | 4       | 4        | 4          | 4       | 4        | 4         | 7      | 7       | 7       | 7        | 7       | 7        | 7          | 7         | 7       | 7        | 7         |
| RS485     | •                         | •      | •      |         | •       |          | •          | •       | •        |           | •      | •       |         |          | •       | •        | •          |           | •       | •        | •         |
| BACnet/IP |                           |        |        | •       |         | •        |            | •       | •        | •         |        |         | •       | •        | •       | •        |            | •         | •       | •        | •         |
| LON       |                           |        |        |         |         |          | •          |         |          |           |        |         |         |          |         |          | •          |           |         |          |           |
| TCP/IP    |                           |        |        | •       |         | •        |            | •       | •        | •         |        |         | •       | •        | •       | •        |            | •         | •       | •        | •         |
| M-Bus     |                           |        |        |         |         |          |            |         |          | •         |        |         |         |          |         |          |            | •         |         |          | •         |
| 1 port    | •                         | •      | •      | •       | •       | •        | •          |         |          |           | •      | •       | •       | •        |         |          |            |           |         |          |           |
| 2 ports   |                           |        |        |         |         |          |            | •       | •        | •         |        |         |         |          | •       | •        | •          | •         |         |          |           |
| 3 ports   |                           |        |        |         |         |          |            |         |          |           |        |         |         |          |         |          |            |           | •       | •        | •         |
| Display   |                           | •      |        |         | •       | •        | •          |         | •        | •         |        | •       |         | •        |         | •        | •          | •         |         | •        | •         |

\* AI=analogue inputs, DI=digital inputs, AO=analogue outputs, DO=digital outputs, UI=universal inputs (can be configured to function as either analogue input or digital input).

All third generation Corrigo controllers (E...-3) support external displays.

| Models with display          | Models without display    | Description                                                                    |
|------------------------------|---------------------------|--------------------------------------------------------------------------------|
| E81D-3<br>E151D-3<br>E281D-3 | E81-3<br>E151-3<br>E281-3 | Standard controller with RS485 port                                            |
| E15D-S-LON<br>E28D-S-LON     |                           | Controller with both LON and RS485 port                                        |
| E151DW-3<br>E281DW-3         | E151W-3<br>E281W-3        | Controller with TCP/IP port and built-in webserver                             |
| E152DW-3<br>E282DW-3         | E152W-3<br>E282W-3        | Controller with one RS485 port, TCP/IP port and built-<br>in web server        |
| E283DW-3                     | E283W-3                   | Controller with two RS485 ports, one TCP/IP port and built-in web server       |
| E152DWM-3<br>E282DWM-3       |                           | Controller with M-Bus port, TCP/IP port and built-in webserver                 |
| E283DWM-3                    |                           | Controller with one RS485 port, M-Bus port, TCP/IP port and built-in webserver |

### Model overview

# 2.3 Tecnical data

| Protection class                             |                                                |
|----------------------------------------------|------------------------------------------------|
| Display4 re                                  | ows of 20 characters, background illumination. |
| LEDs                                         |                                                |
| Yellow                                       |                                                |
| Red                                          | Alarm indication                               |
| Clock                                        | Year-based 24 hour clock with battery backup.  |
|                                              | Automatic summer-/winter-time change-over.     |
| Operating system                             | EXOrealC                                       |
| Supply voltage                               | .24 V AC ±15 %, 5060 Hz or 2136 V DC           |
| Power consumption                            | VA, 3 W (DC), model W: 9 VA, 5 W (DC)          |
| Dimensions                                   |                                                |
| Casing                                       | Standard Euronorm (8.5 modules wide)           |
| Mounting                                     | DIN-rail                                       |
| Operation                                    |                                                |
| Climatic conditions according to IEC 721-3-3 | 3 Class 3k5                                    |
| Ambient temperature                          | 050°C                                          |
| Ambient humidity                             | Max 95 % RH                                    |
| Mechanical requirements according to IEC72   | 21-3-3Class 3M3                                |
| Vibration                                    | IEC60068-2-6, Test FC, vibration Sinusoidal    |
| Shock                                        | IEC60068-2-27, Test Ea                         |
| Transport                                    |                                                |
| Climatic conditions according to IEC 721-3-2 | 2 Class 2k3                                    |
| Ambient temperature                          | -2070°C                                        |
| Ambient humidity                             | Max 95 % RH                                    |
| Mechanical requirements according to IEC72   | 21-3-2Class 2M2                                |
| Vibration                                    | IEC60068-2-6, Test FC, vibration Sinusoidal    |
| Shock                                        | IEC60068-2-27, Test Ea                         |
| Free fall                                    | IEC60068-2-27, Test Ed                         |
| Storage                                      |                                                |
| Climatic conditions according to IEC 721-3-  | 1 Class 1k3                                    |
| Ambient temperature                          | -2070°C                                        |
| Ambient humidity                             | Max 95 % RH                                    |

### Battery

| Туре           |                                        |
|----------------|----------------------------------------|
| Battery life   | Better than 5 years                    |
| Warning        | Low battery warning                    |
| Battery backup |                                        |
| ····· 2 ···· F | ······································ |

#### Communication

| EXOline port 1       | Insulated via a built-in RS485 contact                       |
|----------------------|--------------------------------------------------------------|
| EXOline port 2       |                                                              |
| EXOline              |                                                              |
| BACnet               | -                                                            |
| BACnet/IP Via Te     | CP/IP or BACnet MS/TP via RS485 (BACnet router required)     |
| BACnet MS/TP         |                                                              |
| Modbus communication | Via serial RS485 communication or TCP/IP                     |
| LON                  | Serial communication (only in second generation controllers) |
| M-Bus                |                                                              |
|                      |                                                              |

Suitable model selected for varying needs (see model overview, above).

#### **EMC** emissions & immunity standards

This product conforms to the requirements of the EMC Directive 2004/108/EC through product standards EN 61000-6-1 and EN 61000-6-3.

#### RoHS

This product conforms to the Directive 2011/65/EU of the European Parliament and of the Council.

### Inputs

| Analogue inputs AI  |                                              |
|---------------------|----------------------------------------------|
|                     | PT1000 (-50+800°C), 12 bit A/D               |
| Digital inputs DI   | Potential-free closure                       |
| Universal inputs UI |                                              |
| -                   | a digital input with specifications as above |

## Outputs

| Analogue outputs AO              |                                                 |
|----------------------------------|-------------------------------------------------|
|                                  | 100 V DC or 102 V DC                            |
|                                  | 8 bit D/A short-circuit protected               |
| Digital outputs DOMosfet outputs | , 24 V AC/DC, 2 A continuous, totally max. 8 A. |

## Options

| LON (second generation only)   | FT3150, communication port for LON communication   |
|--------------------------------|----------------------------------------------------|
| W (TCP/IP port)                | EXOline communication                              |
| 2-port Corrigo models          | One serial port and one TCP/IP port                |
| 3-port Corrigo models          |                                                    |
| External hand terminal, E3-DSP | For use with Corrigo units with or without display |
| Built in M-Bus card            |                                                    |

## Position of the terminals on the Corrigo

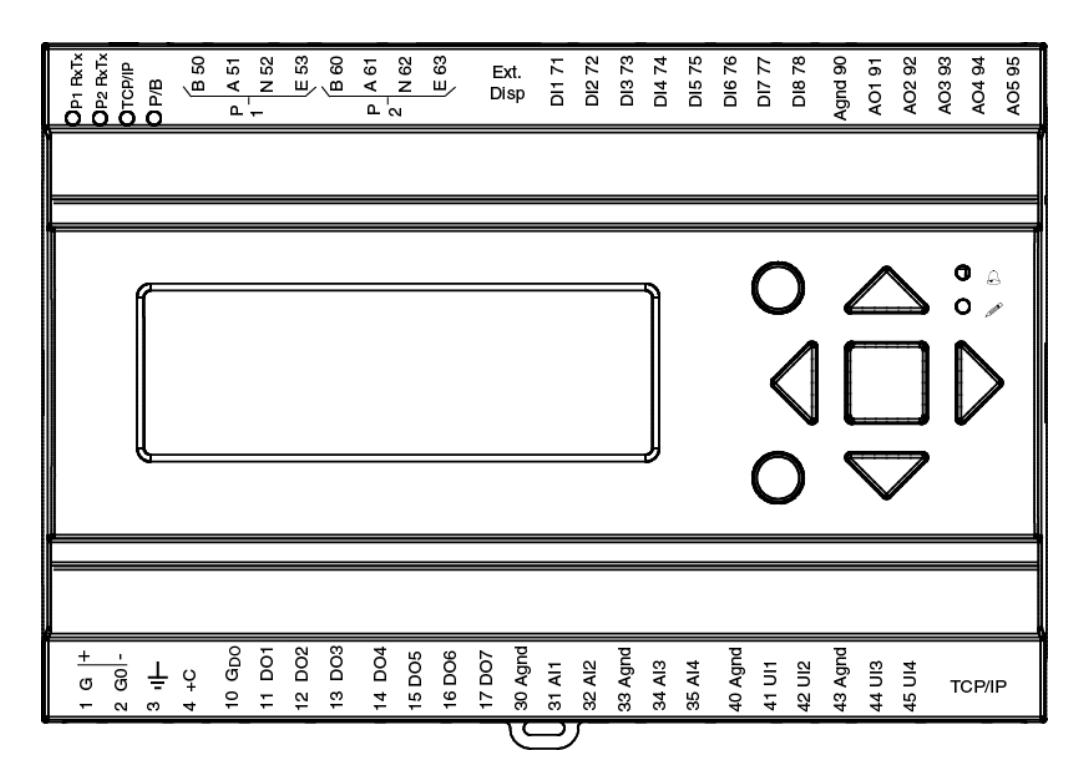

# Chapter 3 Installation and wiring

# 3.1 Installation

Corrigo can be mounted in a DIN-standard casing (minimum 9 modules), on a DIN-rail in a cabinet or, using a suitable front-mounting kit, in a cabinet door or other control panel.

Ambient temperature: 0...50°C.

Humidity: Max. 90 % RH, non-condensing.

The pictures below show wiring examples for Corrigo E283W-3 and E283DWM-3.

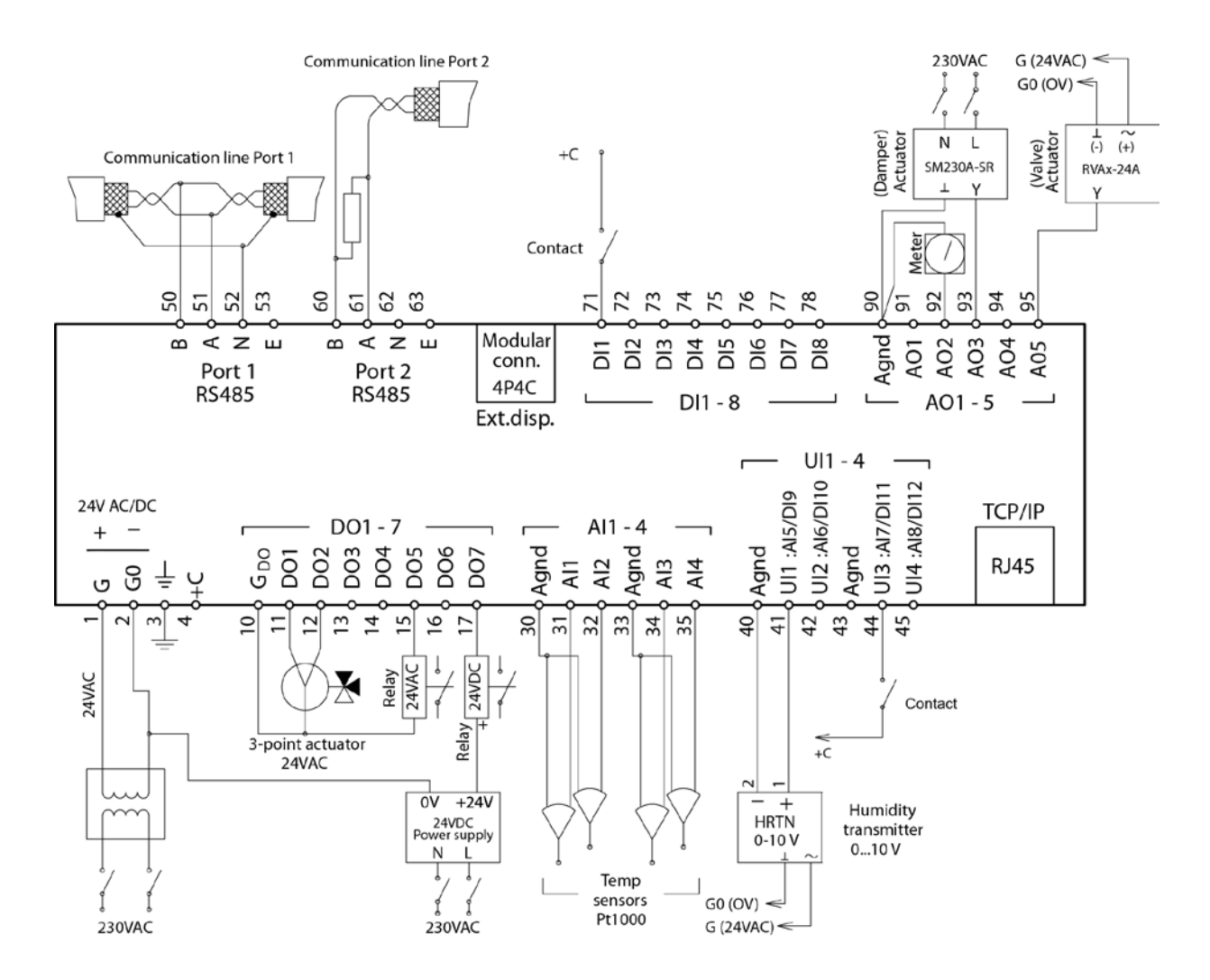

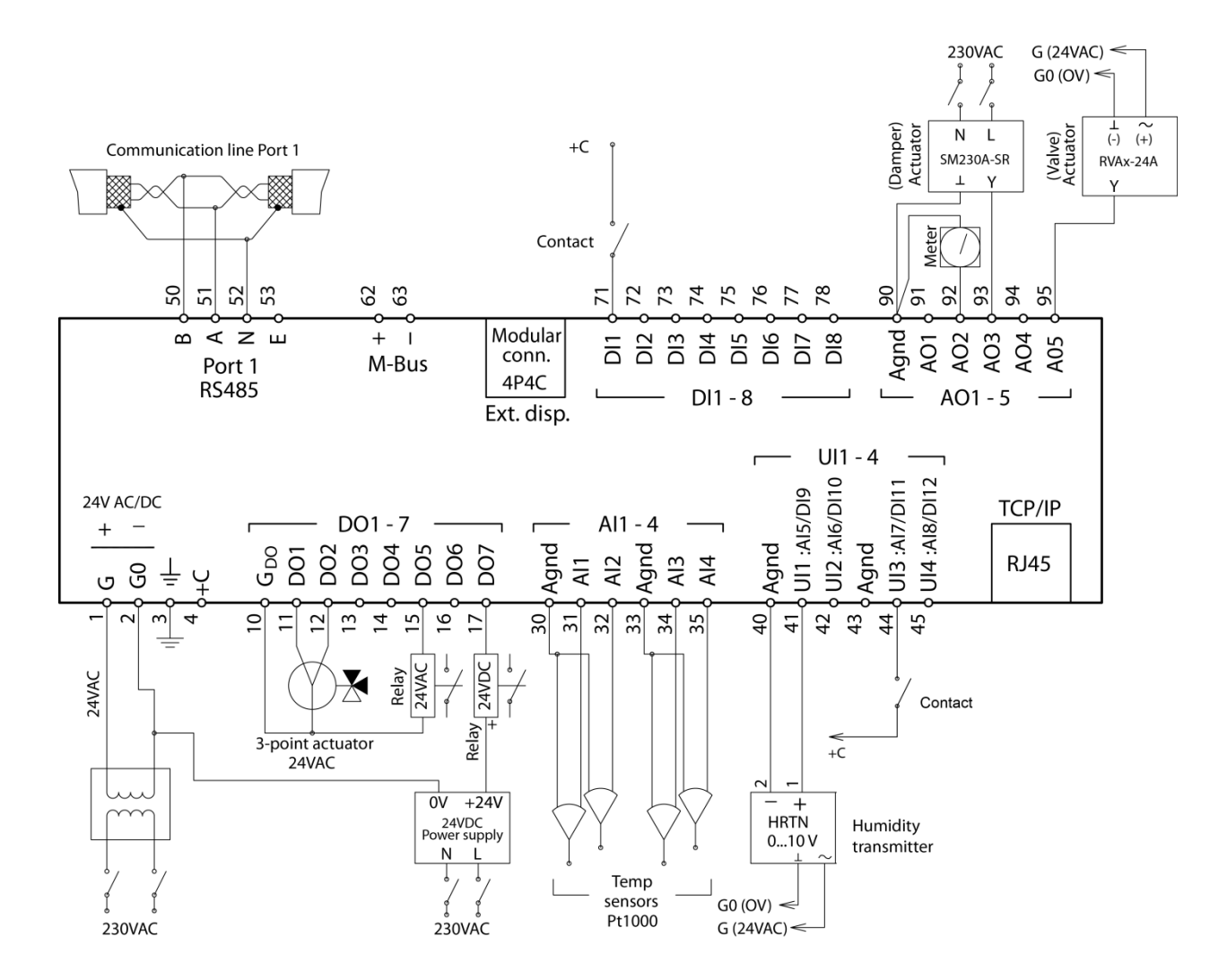

## 3.2 Wiring

Regin's web site (www.regincontrols.com) permits downloading an editable PDF file. Since the function of most of the inputs and outputs are freely configurable, the inputs/outputs are not pre-set in the PDF file, but are instead easily selected for each input/output by using a drop-down menu. It is important to ensure that the wiring is performed correctly and in accordance with the instructions given in this manual.

## 3.2.1 Supply voltage

24 V AC ±15 %, 50...60 Hz or 21...36 V DC.

If Corrigo and its connected actuators share the same transformer, it is essential that the same transformer pole is used as reference for all the equipment. The equipment may otherwise not function as intended and may also suffer damages.

## 3.2.2 Inputs and outputs

The list of input and output functions in section 3.2.3 is a handy instrument to help you keep track of which inputs and outputs you will need to configure.

#### Analogue inputs

Analogue inputs must refer to an Agnd terminal.

Analogue inputs can, depending on the configuration, be used for either PT1000 temperature sensors or for 0...10 V DC analogue input signals, for example from a pressure transmitter.

#### **Digital inputs**

Digital inputs must refer to +C on terminal 4. Digital inputs may only be wired to voltage-free contacts. Any external voltage applied to a digital input may harm the unit.

#### **Universal inputs**

A universal input can be configured to act as either an analogue input or as a digital input.

A universal input configured as an analogue input can, depending on the configuration, be used for either PT1000 temperature sensors or for 0...10 V DC analogue input signals, for example from a pressure transmitter.

Universal inputs configured as an analogue input must refer to an Agnd terminal.

A universal input configured as a digital input must, just like other digital inputs refer to C+ on terminal 4. It may only be wired to voltage-free contacts.

#### Analogue outputs

Analogue outputs must refer to a Agnd terminal.

All analogue outputs can be individually set to any one of the following output signals:

0...10 V DC

2...10 V DC

10...0 V DC

10...2 V DC

If Corrigo and its connected actuators share the same transformer, it is essential that the same transformer pole is used as reference for all the equipment. Failure to do so will prevent the equipment from functioning as intended and may also lead to damages.

#### **Digital outputs**

Digital outputs should normally refer to  $G_{DO}$  on terminal 10.  $G_{DO}$  is internally connected to G on terminal 1 and supplies 24 V AC or DC depending on the choice of supply voltage.

All the digital outputs are controlled by MOSFET transistors. The outputs are internally connected with  $G_0$  and can deliver max 2 A per output. However, the total power for all the DOs must not exceed 8 A.

A number of different wiring alternatives are possible depending on the type of supply voltage to the Corrigo and the relay type.

24 V AC supply and 24 V AC relays

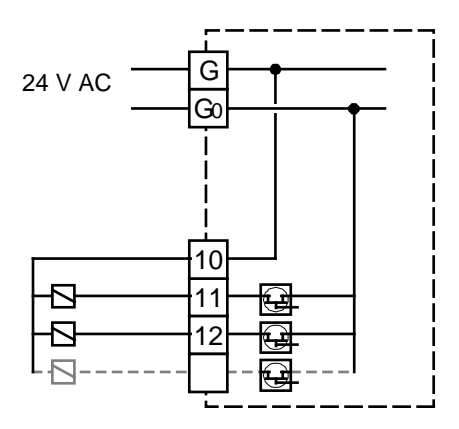

24 V DC supply and 24 V DC relays

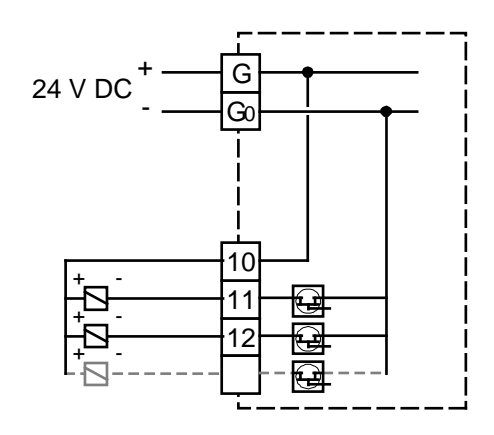

24 V AC supply and 24 V DC relays

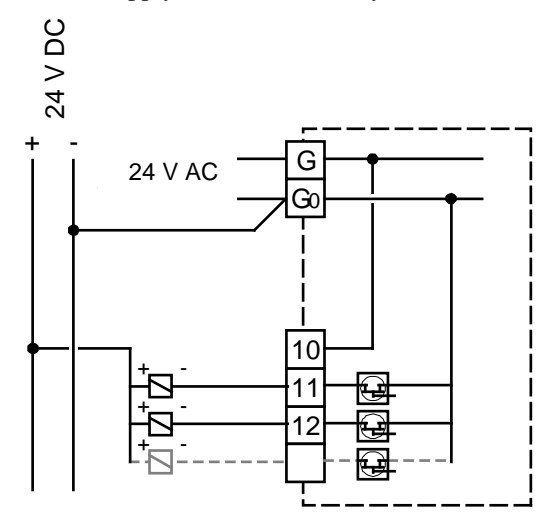

24 V DC supply and 24 V AC relays

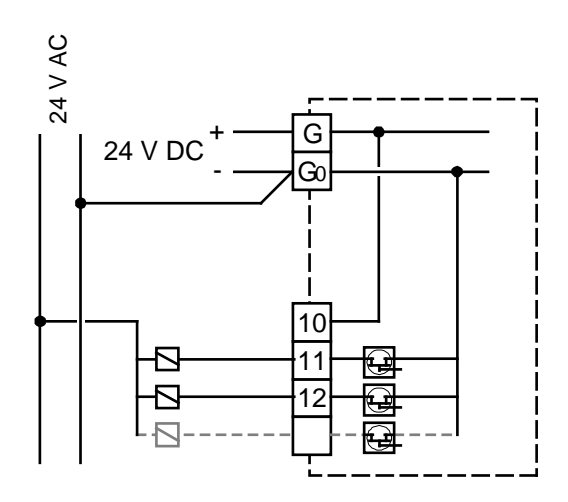

# 3.2.3 Input and output lists

The lists below are intended to be used as a memory aid during configuration, in order to help keep track of the desired input and output functions.

The left column contains a description of the in-/output signal, the middle column displays the name of the corresponding signal in  $E \text{ tool}^{\otimes}$  and the right column shows the text displayed in the Corrigo controller.

| ~ | Description                                                       | E tool <sup>©</sup>  | Display      |
|---|-------------------------------------------------------------------|----------------------|--------------|
|   | Inactive input                                                    | Not active           | Not active   |
|   | Outdoor temperature sensor                                        | Outdoor temp         | Outd temp    |
|   | Supply temperature, heating system 1                              | HS1, supply temp     | HS1 supply   |
|   | Supply temperature, heating system 2                              | HS2, supply temp     | HS2 supply   |
|   | Supply temperature, heating system 3                              | HS3, supply temp     | HS3 supply   |
|   | Supply temperature, cooling system                                | CS1, supply temp     | CS1 supply   |
|   | Domestic hot water circuit 1, supply temperature                  | HW1, supply temp     | HW1 supply   |
|   | Domestic hot water circuit 2, supply temperature                  | HW2, supply temp     | HW2 supply   |
|   | Storage tank supply temperature                                   | HP1, supply temp     | HP1 supply   |
|   | Room temperature, heating system 1,<br>PT1000 element or 010 V DC | HS1, room temp       | HS1 room     |
|   | Room temperature, heating system 2<br>PT1000 element or 010 V DC  | HS2, room temp       | HS2 room     |
|   | Room temperature, heating system 3<br>PT1000 element or 010 V DC  | HS3, room temp       | HS3 room     |
|   | Room temperature, cooling system<br>PT1000                        | CS1, room temp       | CS1 room     |
|   | Room temperature, cooling system<br>010 V                         | CS1, room temp 0-10V | CS1 room (V) |
|   | Return temperature, heating system 1                              | HS1, return temp     | HS1 return   |
|   | Return temperature, heating system 2                              | HS2, return temp     | HS2 return   |
|   | Return temperature, heating system 3                              | HS3, return temp     | HS3 return   |
|   | Return temperature, cooling system                                | CS1, return temp     | CS1 return   |
|   | Return temperature, hot water 1                                   | HW1, return temp     | HW1 return   |
|   | Storage tank return temperature                                   | HP1, return temp     | HP1 return   |
|   | Wind-speed transmitter, 010 V DC                                  | Wind speed           | Wind         |
|   | Differential pressure transmitter,<br>010 V DC                    | Diff pressure        | Pressure     |
|   | Return temperature, boiler system                                 | Boiler return temp   | HB return    |
|   | Humidity transmitter, 010 V                                       | Relative humidity    | RH           |
|   | Heating primary, supply temperature                               | HP supply temp       | HP supply    |
|   | Heating primary, return temperature                               | HP return temp       | HP return    |
|   | Cooling primary, supply temperature                               | CP supply temp       | CP supply    |
|   | Cooling primary, return temperature                               | CP return temp       | CP return    |
|   | Extra temperature sensor 1                                        | Extra sensor temp 1  | Ext sensor1  |
|   | Extra temperature sensor 2                                        | Extra sensor temp 2  | Ext sensor2  |
|   | Extra temperature sensor 3                                        | Extra sensor temp 3  | Ext sensor3  |

## Analogue inputs

| ~ | Description                                                                                            | E tool <sup>©</sup>    | Display       |
|---|----------------------------------------------------------------------------------------------------|------------------------|---------------|
|   | Extra temperature sensor 4                                                                             | Extra sensor temp 4    | Ext sensor4   |
|   | Extra temperature sensor 5                                                                             | Extra sensor temp 5    | Ext sensor5   |
|   | Boiler temperature                                                                                     | Boiler temp            | HB supply     |
|   | Return temperature for boiler 1                                                                        | Boiler 1 return temp   | HB1 return    |
|   | Return temperature for boiler 2                                                                        | Boiler 2 return temp   | HB2 return    |
|   | Return temperature for boiler 3                                                                        | Boiler 3 return temp   | HB3 return    |
|   | Return temperature for boiler 4                                                                        | Boiler 4 return temp   | HB4 return    |
|   | Temperature for differential thermostat function                                                       | Extra circuit sensor 1 | Ext circS1    |
|   | Temperature for differential thermostat function                                                       | Extra circuit sensor 2 | Ext circS2    |
|   | Input for receiving current heat<br>demand from another Corrigo (010<br>V corresponds to 0100 degrees) | Heat demand temp       | Heat demand   |
|   | Outdoor temperature for HS2                                                                            | Outdoor temp HS2       | HS2 outd temp |
|   | Outdoor temperature for HS3                                                                            | Outdoor temp HS3       | HS3 outd temp |
|   | Supply temperature, boiler 1                                                                           | Boiler 1 supply temp   | HB1 supply    |
|   | Supply temperature, boiler 2                                                                           | Boiler 2 supply temp   | HB2 supply    |
|   | Supply temperature, boiler 3                                                                           | Boiler 3 supply temp   | HB3 supply    |
|   | Supply temperature, boiler 4                                                                           | Boiler 4 supply temp   | HB4 supply    |

## **Digital inputs**

| ~ | Description                                                     | E tool <sup>©</sup>    | Display    |
|---|-----------------------------------------------------------------|------------------------|------------|
|   | Inactive input                                                  | Not active             | Not active |
|   | Run indication/alarm circulation pump,<br>P1A-HS1               | HS1, pump A indication | HS1 pumpA  |
|   | Run indication/alarm circulation pump,<br>P1B-HS1               | HS1, pump B indication | HS1 pumpB  |
|   | Run indication/alarm circulation pump,<br>P1A-HS2               | HS2, pump A indication | HS2 pumpA  |
|   | Run indication/alarm circulation pump,<br>P1B-HS2               | HS2, pump B indication | HS2 pumpB  |
|   | Run indication/alarm circulation pump,<br>P1A-HS3               | HS3, pump A indication | HS3 pumpA  |
|   | Run indication/alarm circulation pump,<br>P1B-HS3               | HS3, pump B indication | HS3 pumpB  |
|   | Run indication/alarm circulation pump,<br>P1A-CS1               | CS1, pump A indication | CS1 pumpA  |
|   | Run indication/alarm circulation pump,<br>P1B-CS1               | CS1, pump B indication | CS1 pumpB  |
|   | Run indication/alarm circulation pump,<br>P1-HW1                | HW1, pump indication   | HW1 pump   |
|   | Run indication/alarm, storage tank,<br>charge pump P1-HP1       | HP1, pump indication   | HP1 pump   |
|   | Run indication/alarm, frequency converters for pressure control | Frequency converter    | Freq conv  |

| ~ | Description                                                  | E tool <sup>©</sup>           | Display                     |
|---|--------------------------------------------------------------|-------------------------------|-----------------------------|
|   | Pressure switch, expansion vessel                            | Expansion vessel              | Exp vessel                  |
|   | External alarm                                               | External alarm                | External alarm              |
|   | External power limit                                         | External power limit          | Ext pow limit               |
|   | Volume pulses, hot water usage                               | Water pulse                   | Water pulse                 |
|   | Energy pulses, heating usage                                 | Energy pulse                  | Energy pulse                |
|   | Volume pulse, cold water usage 1                             | CW1 pulse                     | CW1 pulse                   |
|   | Volume pulse, cold water usage 2                             | CW2 pulse                     | CW2 pulse                   |
|   | Energy pulse, electricity meter                              | Electric pulse                | Electric pulse              |
|   | CS1 start                                                    | CS1, start                    | CS1 start                   |
|   | Boiler alarm                                                 | Boiler alarm                  | Boiler alarm                |
|   | Run indication/alarm for boiler 1                            | Boiler 1 indication           | HB1 ind                     |
|   | Run indication/alarm for boiler 2                            | Boiler 2 indication           | HB2 ind                     |
|   | Run indication/alarm for boiler 3                            | Boiler 3 indication           | HB3 ind                     |
|   | Run indication/alarm for boiler 4                            | Boiler 4 indication           | HB4 ind                     |
|   | Run indication/alarm for pump/boiler 1                       | Boiler 1 pump indication      | HB1 pump                    |
|   | Run indication/alarm for pump/boiler 2                       | Boiler 2 pump indication      | HB2 pump                    |
|   | Run indication/alarm for pump/boiler 3                       | Boiler 3 pump indication      | HB3 pump                    |
|   | Run indication/alarm for pump/boiler 4                       | Boiler 4 pump indication      | HB4 pump                    |
|   | Run indication/alarm for the transport pump                  | Transport pump indication     | Transp pump                 |
|   | Boiler control external stop                                 | External stop boiler 1-4      | External stop               |
|   | Pressure/flow alarm for the boiler circuit                   | Boiler pressure/flow error    | HB pres/flow                |
|   | Run indication/alarm for extra circuit (thermostat function) | Extra circuit pump indication | Ext circ pump               |
|   | Activates HS1 comfort mode                                   | Extended running HS1          | HS1 ext run                 |
|   | Activates HS2 comfort mode                                   | Extended running HS2          | HS2 ext run                 |
|   | Activates HS3 comfort mode                                   | Extended running HS3          | HS3 ext run                 |
|   | HW1 flow switch for electric heater                          | HW1FlowSwitch                 | HW1 flow switch             |
|   | HW2 flow switch for electric heater                          | HW2FlowSwitch                 | HW2 flow switch             |
|   | Start/Stop HS                                                | UnitShutDown                  | Unit shutdown               |
|   | Transport pump B, indication                                 | Transp p B                    | Transport pump B indication |
|   | Acknowledges all alarms                                      | Alarm ack                     | Alarm<br>acknowledgment     |

The universal inputs on a Corrigo can be individually configured as either analogue inputs, using any of the analogue input signals above, or as digital inputs, using any of the digital inputs above.

### Analogue outputs

| ~ | Description                                                                            | E tool <sup>©</sup>                | Display            |  |
|---|----------------------------------------------------------------------------------------|------------------------------------|--------------------|--|
|   | Inactive output                                                                        | Not active                         | Not active         |  |
|   | Valve actuator, heating system 1,<br>HS1                                               | HS1, actuator                      | HS1 actuator       |  |
|   | Valve actuator, heating system 2,<br>HS2                                               | HS2, actuator                      | HS2 actuator       |  |
|   | Valve actuator, heating system 3, HS3                                                  | HS3, actuator                      | HS3 actuator       |  |
|   | Valve actuator, cooling system 1, CS1                                                  | CS1, actuator                      | CS1 actuator       |  |
|   | Valve actuator, hot water circuit 1,<br>HW1                                            | HW1, actuator                      | HW1 actuator       |  |
|   | Valve actuator, hot water circuit 2,<br>HW2                                            | HW2, actuator                      | HW2 actuator       |  |
|   | Frequency converter, pressure control                                                  | Diff pressure, valve               | Pressure valve     |  |
|   | Split of any one of the above circuits (not differential pressure)                     | Seq control of actuator<br>HS1-HP1 | Seq control        |  |
|   | Burner, boiler 1                                                                       | Boiler 1, modulating vessel        | HB1 mod vessel     |  |
|   | Burner, boiler 2                                                                       | Boiler 2, modulating vessel        | HB2 mod vessel     |  |
|   | Burner, boiler 3                                                                       | Boiler 3, modulating vessel        | HB3 mod vessel     |  |
|   | Burner, boiler 4                                                                       | Boiler 4, modulating vessel        | HB4 mod vessel     |  |
|   | Valve actuator, return valve boiler 1                                                  | Boiler 1, return temp actuator     | HB1 ret temp valve |  |
|   | Valve actuator, return valve boiler 2                                                  | Boiler 2, return temp<br>actuator  | HB2 ret temp valve |  |
|   | Valve actuator, return valve boiler 3                                                  | Boiler 3, return temp<br>actuator  | HB3 ret temp valve |  |
|   | Valve actuator, return valve boiler 4                                                  | Boiler 4, return temp actuator     | HB4 ret temp valve |  |
|   | Highest setpoint for the configured<br>circuits (0100 degrees<br>corresponds to 010 V) | Heat demand temp                   | Heat demand        |  |

## **Digital outputs**

| ~ | Description              | E tool <sup>©</sup> | Display    |
|---|--------------------------|---------------------|------------|
|   | Inactive output          | Not active          | Not active |
|   | Start/stop pump, P1A-HS1 | HS1, pump A start   | HS1 pumpA  |
|   | Start/stop pump, P1B-HS1 | HS1, pump B start   | HS1 pumpB  |
|   | Start/stop pump, P1A-HS2 | HS2, pump A start   | HS2 pumpA  |
|   | Start/stop pump, P1B-HS2 | HS2, pump B start   | HS2 pumpB  |
|   | Start/stop pump, P1A-HS3 | HS3, pump A start   | HS3 pumpA  |

| ~ | Description                                      | E tool <sup>©</sup>            | Display          |
|---|--------------------------------------------------|--------------------------------|------------------|
|   | Start/stop pump, P1B-HS3                         | HS3, pump B start              | HS3 pumpB        |
|   | Start/stop pump, P1A, CS1                        | CS1, pump A start              | CS1 pumpA        |
|   | Start/stop pump, P1B, CS1                        | CS1, pump B start              | CS1 pumpB        |
|   | Start/stop pump, P1-HW1                          | HW1, pump start                | HW1 pump         |
|   | Start/stop charge pump for storage tank, P1-HP1  | HP1, pump start                | HP1 pump         |
|   | Start/stop frequency converter, pressure control | Frequency converter start      | Freq conv        |
|   | Sum alarm $A + B + C$                            | Sum alarm                      | Sum alarm        |
|   | Sum alarm A                                      | Sum alarm A                    | A-sum alarm      |
|   | Sum alarm B + C                                  | Sum alarm B/C                  | B/C-sum alarm    |
|   | Extra time channel 1                             | Time channel 1                 | Timer1           |
|   | Extra time channel 2                             | Time channel 2                 | Timer2           |
|   | Extra time channel 3                             | Time channel 3                 | Timer3           |
|   | Extra time channel 4                             | Time channel 4                 | Timer4           |
|   | Extra time channel 5                             | Time channel 5                 | Timer5           |
|   | 3-position actuator HS1, increase                | HS1, actuator increase         | HS1 inc act      |
|   | 3-position actuator HS1, decrease                | HS1, actuator decrease         | HS1 dec act      |
|   | 3-position actuator HS2, increase                | HS2, actuator increase         | HS2 inc act      |
|   | 3-position actuator HS2, decrease                | HS2, actuator decrease         | HS2 dec act      |
|   | 3-position actuator HS3, increase                | HS3, actuator increase         | HS3 inc act      |
|   | 3-position actuator HS3, decrease                | HS3, actuator decrease         | HS3 dec act      |
|   | 3-position actuator CS1, increase                | CS1, actuator increase         | CS1 inc act      |
|   | 3-position actuator CS1, decrease                | CS1, actuator decrease         | CS1 dec act      |
|   | 3-position actuator HW1, increase                | CS1, actuator increase         | CS1 inc act      |
|   | 3-position actuator HW1, decrease                | HW1, actuator decrease         | HW1 dec act      |
|   | 3-position actuator HW2, increase                | HW2, actuator increase         | HW2 inc act      |
|   | 3-position actuator HW2, decrease                | HW2, actuator decrease         | HW2 dec act      |
|   | Bypass valve, CS1                                | CS1, bypass valve              | CS1 bypass valve |
|   | CS1, cooling unit start                          | CS1 cool unit start            | CS1 cooling unit |
|   | Start/stop burner 1                              | Boiler 1, vessel               | HB1 start1       |
|   | Start/stop burner 1, high effect                 | Boiler 1, vessel (high effect) | HB1 start2       |
|   | Start/stop burner 2                              | Boiler 2, vessel               | HB2 start1       |
|   | Start/stop burner 2, high effect                 | Boiler 2, vessel (high effect) | HB2 start2       |
|   | Start/stop burner 3                              | Boiler 3, vessel               | HB3 start1       |
|   | Start/stop burner 3, high effect                 | Boiler 3, vessel (high effect) | HB3 start2       |
|   | Start/stop burner 4                              | Boiler 4, vessel               | HB4 start1       |
|   | Start/stop burner 4, high effect                 | Boiler 4, vessel (high effect) | HB4 start2       |
|   | Start/stop pump, boiler 1                        | Boiler 1, pump start           | HB1 pump         |
|   | Start/stop pump, boiler 2                        | Boiler 2, pump start           | HB2 pump         |
|   | Start/stop pump, boiler 3                        | Boiler 3, pump start           | HB3 pump         |
|   | Start/stop pump, boiler 4                        | Boiler 4, pump start           | HB4 pump         |
|   | Start/stop transport pump A                      | Transport pump A start         | Transp p A       |

| ~ | Description                   | E tool <sup>©</sup>    | Display       |
|---|-------------------------------|------------------------|---------------|
|   | Start/stop extra circuit pump | Extra circuit pump     | Ext circ pump |
|   | Start/stop transport pump B   | Transport pump B start | Transp p B    |

## General

Before the Corrigo can be used, all inputs and outputs must first be configured, as well as all relevant parameters.

All commissioning can be performed using the Corrigo front panel display and buttons, or by using the external display unit E3-DSP.

#### E tool<sup>©</sup>

The best way however, is to configure the Corrigo by using E tool<sup>©</sup>.

E tool<sup>©</sup> is a PC-based configuration program specially developed to simplify the commissioning of the Corrigo series.

When using E tool<sup>®</sup> the whole configuration and all settings can be done on the computer and then be downloaded to the Corrigo. An infinite number of configurations can be stored in the computer memory for later use.

A communication cable is required in order to configure Corrigo. E-CABLE-USB, E-CABLE2-USB or E-CABLE-RS232 are used for controllers featuring RS485 communication, and E-CABLE-TCP/IP for controllers with a TCP/IP port.

The Corrigo must be powered up and the application selected in order for it to be configured.

## 4.1 How to do it

For configuration using  $E \text{ tool}^{\circ}$ , see the  $E \text{ tool}^{\circ}$  manual.

For configuration using the front panel or E3-DSP, there are two ways to go depending on how much help you need.

#### Option 1:

- Jump straight to chapter 6 and 7, Display, LEDs and buttons and Access rights.
- After learning how to use the buttons and menu system, connect power to your Corrigo, log on as Admin and go to the menu "Configuration".
- For the time being, skip the configuration menu Inputs/Outputs and start by configuring control functions.
- Run through the configuration menus in order and set whatever functions and parameters you wish to include. Use chapter 5 of this manual for reference. Keep track of which inputs and outputs you will need for the functions you will activate. To help you, there is a list of input and output functions provided, see section 3.2.3.
- Finally, configure In-/Outputs.
- Exit the "Configuration" menu and go to "Settings".
- Set the control values in "Settings".
- Set the clock and scheduler functions in "Time Settings".
- Set the control setpoints in "Actual/Setpoint".

Your Corrigo should now be ready for operation.

## **Option 2:**

Read this manual in the order given below: The manual has been designed to act as a guide through the commissioning process. The last chapters of the manual, not listed below, cover menus and functions that are not used during commissioning.

#### **Functional description**

Start by reading chapter 5, *Functional description* below. Some functions are essential to the working of the unit and must be included. Others are more of the nature of optional extras which can be excluded.

At the end of each function description there is a table of the necessary inputs and outputs to implement the function. At the end of the manual there is a list of all the analogue and digital inputs and outputs. As you read, mark in the list the inputs and outputs you will be using for the application you are building. Note that the universal inputs can be individually configured as either analogue or digital inputs.

#### Display, buttons and LEDs

Read chapter 6 on how to use the front panel buttons to navigate the Corrigo menu system.

#### Logging on

Chapter 7. How to log on with various access levels.

#### Configuration

Chapter 8, Configuration.

Connect power to the Corrigo. Using the buttons and menu system, go through the configuration menus covering the functions you wish to use.

On delivery the units already have the inputs and outputs assigned to various functions. These can, of course, be changed.

#### Settings

Set the control parameters, P-band, I-time for the temperature control loops and pressure control used in section 9.2, *Control temp*.

Set the alarm parameters; alarm levels and delay times in section 8.1, Alarm settings.

#### Clock

Section 9.5.

Set the clock and calendar functions.

#### Setpoints

Section 9.1.

Set all the setpoints for all active control loops.

#### Manual/Auto

Section 9.3.

Learn to use manual control. Very useful for testing out and troubleshooting your system.

#### Other functions

Chapter 11. Alarm handling, etc.

## 5.1 Heating system

## 5.1.0 General

Corrigo can be configured for 1 to 3 heating systems, HS1, HS2 and HS3.

## 5.1.1 Controllers

The heating circuits are controlled by PI-controllers with settable P-band and I-time.

## 5.1.2 Control curves

The controllers have individual outdoor temperature / supply temperature control curves. Each curve has 8 breakpoints. The default setting of the outdoor temperature values for the breakpoints are -20, -15, -10, -5,  $\pm 0$ , +5, +10, +15. The corresponding supply temperatures are preset to 67, 63, 59, 55, 53, 43, 35 and 25. Both the outdoor and supply temperature values are settable, either via the display or by using E tool<sup> $\circin$ </sup>.

## 5.1.3 Auto-correction of setpoint

Room sensors can be used to correct the set control curves. The average temperature over a period of time is calculated and will parallel displace the entire curve up or down, depending on whether the difference between the room setpoint and actual room temperature is negative or positive. After the comparison, the deviation is multiplied by the correction factor and the sum is added to the present displacement according to the following formula:

Displacement = (Room setpoint - Average temp)\*Factor + current displacement

The frequency of this calculation can be set between 0...24 h. At 0 h, a calculation is made every minute and at 24 h a calculation is made once every day. The correction factor is adjustable 0...100. The current displacement has a limitation of  $\pm 20^{\circ}$ C, which is selectable (FS =  $\pm 6^{\circ}$ C). The current room temperature must be between 10...30°C for the function to activate, and the outdoor temperature must be in between the X coordinates on the outdoor compensated curve (i.e. outdoor temperature FS -20...+15°C).

## 5.1.3.1 EcoGuard via EXOline

EcoGuard can be used instead of a physically (AI) connected room sensor. It uses the RS485 port to register values from the sensors connected to an EcoGuard unit.

It is possible to select to which HS circuit/s (one or several) that the EcoGuard should be connected. Please note that it is not possible to use both EcoGuard and a physically connected (AI) sensor for the same HS circuit.

In order to connect EcoGuard to Corrigo, it is first necessary to configure a RS485 port to "Expansion unit/External sensor".

EcoGuard makes use of the fixed PLA:ELA address 200:241, load number 10 and cell number 0 (pre-set in EcoGuard).

# 5.1.4 Temperature limits

The heating systems have individually settable min. and max. temperature limits on the supply and return. If the return temperature is not within the set limits, the supply temperature will be adjusted with a settable factor to eliminate the error. However, the supply setpoint will never fall below/exceed the set min./max. setpoint.

The supply displacement minimum limitation is calculated according to:

Supply displacement = (Min. limitation - Return temp.)\*Limitation factor

(The supply displacement can only provide a positive displacement; otherwise the displacement will = 0).

The supply displacement maximum limitation is calculated according to:

| Supply displacement = | (Max. | limitation | - | Return | temp. | )*Limitation | factor |  |
|-----------------------|-------|------------|---|--------|-------|--------------|--------|--|
|-----------------------|-------|------------|---|--------|-------|--------------|--------|--|

(The supply displacement can only provide a negative displacement; otherwise the displacement will = 0).

#### Primary and secondary return temperature limits

The primary return temperature must not be more than 3 degrees (settable) higher than the secondary return temperature. When the difference exceeds the set value, the control signal to the valve will be overridden to close the valve, i.e. decrease the flow, which will lower the return temperature.

Inputs and outputs

| AI | Return temperature HS1 and/or HS2  |
|----|------------------------------------|
| AI | Return temperature Heating primary |

## 5.1.5 Starting and stopping HS1-3

It is possible to limit the heating output by using the function "UnitShutDown". This is a digital input used to "Start/Stop" HS1-3. Frost protection must be activated if this function is to be used.

# 5.1.6 Prioritise heating system (HS) over domestic hot water (DHW) and storage tank (HP1)

Corrigo contains a function for prioritising the heating system circuits over domestic hot water/storage tank. This can be useful when it is very cold outside and the system is somewhat undersized. When one of the HS circuits falls below the setpoint by a settable amount of degrees for a settable amount of time, the DHW actuators will be forced to close.

## 5.1.7 Pump control

Each system can have a single or double pumps. Double pumps are run one at a time with automatic, weekly change-over and automatic backup pump start on malfunction of the active pump.

Outdoor temperature dependent pump stop can be configured, as well as individual pump start and pump stop delays.

Pumps are exercised for 5 minutes at 3 pm daily.

## 5.1.8 Frost protection

If a controller is set to Off or Manual control and the outdoor temperature is below a settable value, a minimum, settable supply temperature will be maintained and the pump will run.

# 5.1.9 Wind compensation

To compensate for wind chilling, it is possible to connect a wind sensor and generate a setpoint displacement according to a settable factor. The function has a settable displacement factor ( $^{\circ}C$  per m/s).

# 5.1.10 Building inertia and boost

The building inertia in relation to the heat storage capacity of the building shell is settable in hours (0...24).

The set inertia dictates the influence of the outdoor temperature on the control curves.

The outdoor temperature used to calculate the current supply temperature is an average value during the set time. To use the current outdoor temperature the time should be set to 0, and to obtain a daily average it should be set to 24.

Boost: Boost is used to speed up the raising of the indoor temperature when switching from night set back temperature to normal comfort temperature. This is done by temporarily displacing the supply temperature set-point curve. The following conditions must be met:

- Average outdoor temperature lower than 17°C
- Supply set-point value higher than 25°C
- Night set-back more than 2°C (room temperature)

The displacement is calculated as follows:

Displacem.=Factor\*(17 - outdoor temp)\*night set-back

The factor is settable 0...10 where 0 gives no boost and 10 gives maximum boost.

The time in minutes that boost will be active is calculated as follows:

Time = 1.6\*(17 - Outdoor temp)

The duration is limited to a maximum of 60 minutes.

# 5.1.11 Night set-back

Lowering of the night temperature is set in room temperature degrees. The corresponding lowering of the supply temperature is calculated by the controller by multiplying the value by 3. Corrigo has individual schedules for each heating system, with two comfort-temperature periods per day.

The digital inputs "Extended running HS1-HS3" can be used to activate comfort mode during the night set-back. The inputs have settable on/off-delays.

## 5.1.12 Start time optimisation

This function is used in order to reach the set room temperature when comfort time is activated after a period of night set-back. How far in advance the supply temperature is to be increased is calculated as below:

Optimisation time = (Setpoint Room - Actual value Room) / Heating capacity

The heating capacity has a minimum and a maximum value (factory setting minimum value:  $0.02^{\circ}$ C/min, maximum value:  $0.1^{\circ}$ C/min). The average of the min. and max. capacities is used as the start value for the function. Then the capacity is converted as below:

Heating capacity = (Heating capacity + Temperature boost / Optimisation time) / 2

Here, the temperature boost is equal to the difference in room temperature when the optimisation was stopped and when it was started.

#### Outdoor compensated start time optimisation

When outdoor compensation of the start time optimisation is active, the compensated capacity is calculated as below:

```
Outdoor compensated capacity = capacity * (1 + Outdoor compensation / 100 * Outdoor temperature diff)
```

The outdoor compensation is a settable percentage between 0...100 % (0 % = no compensation). The factory setting is 3 %.

"Outdoor temperature diff" is the difference between the actual outdoor temperature and the outdoor temperature at the latest optimisation.

Inputs and outputs

| AI | Room sensor |
|----|-------------|
|----|-------------|

## 5.1.13 Power limitation

The digital input signal *External power limitation* can be used to temporarily restrict power to the heating systems. When activated, the setpoints are lowered by a settable factor (relative to 20°C). The limitation applies to all configured heating systems.

The limitation is calculated as below:

Limited setpoint=20+(Setpoint-20)\*Factor/100

Factor 100 gives no setpoint reduction, 0 gives full reduction to 20°C.

## 5.1.14 Power limitation M-Bus

By connecting a district heating meter to the M-Bus port, the function "Power limitation" can be used to restrict the permitted power to HS1. This function can e.g. be used to give priority to certain customers, such as nursing homes, when there is not sufficient power to meet the requirements of all users. A setpoint is entered for the maximum permitted power output for HS1. If the output exceeds this setpoint, HS1 is controlled by two controllers. The controller with the lowest output signal will be controlling the actuator.

## 5.2 Cooling system

## 5.2.1 General

A cooling system can be configured. The cooling system setpoint can be constant or outdoor compensated.

## 5.2.2 Controller

The cooling system is controlled by a PI-controller with settable P-band and I-time. The controller uses a temperature sensor input for supply temperature cooling circuit, and an analogue output for control valve cooling.

## 5.2.3 Dew point control

Dew point control is used in order to avoid condensation in the cooling pipe system, especially when chilled beams are connected. The function increases the supply temperature of the cooling circuit depending on the present dew point in the room. A combined humidity and temperature transmitter (e.g. Regin's HTRT) is connected and configured.

The dew point function calculates the actual dew point temperature and adds it to a settable setpoint displacement (factory setting 1°C). Then the sum is compared with the present setpoint. The highest value will be used as supply temperature setpoint for the cooling system.

# 5.2.4 Pump control

In the cooling system, a digital output can be used to control the pump. The pump can be configured to run continuously or with pump stops. Pump stops are activated via the outdoor temperature sensor. It is also possible to add a pump stop delay and a pump start delay. During pump stops, the output to the actuator is 0 V.

# 5.2.5 Start of cooling unit

A digital output can be configured to start/stop the cooling unit. The output follows the pump settings, with the only difference being that exercising the pump does not affect the output.

# 5.2.6 Eco/Comfort function

The Corrigo has a schedule for the cooling system with two comfort-temperature periods per day. When not in the comfort periods, a settable increase of the setpoint is added to the supply in order to reduce energy consumption.

# 5.2.7 Temperature limit

The supply temperature can be max. limited via a fixed settable value. It is also possible to min. and max. limit the return temperature. When the return temperature falls below the minimum limit or exceeds the maximum limit, the supply setpoint will be overridden with a settable factor.

# 5.2.8 Bypass valve (frost protection in the primary cooling system)

In the cooling system, a digital output can be used to control a bypass valve. The conditions for the CS1 bypass valve to open is for the outdoor temperature to fall below  $3^{\circ}$ C and for the CS1 valve to be closed (0 %). If any of these conditions are not met, the CS1 bypass valve will be closed.

## 5.3 Domestic hot water

## 5.3.1 General

Corrigo can be configured for one or two domestic hot water systems, HW1 and HW2. These have constant supply temperature control. If one chooses to connect an electric heater to the system, flow guards for both HW1 and HW2 are available as configuration options. These guards will then shut the control off if no flow is present.

# 5.3.2 Controllers

The heating system controllers are PID-controllers with settable P-band, I-time and D-time.

# 5.3.3 Night set-back

The Corrigo has individual schedules for each hot water system with two normal-temperature periods per day.

# 5.3.4 Pump control (HW1 only)

The Corrigo has a digital output signal that can be used to control the hot-water circulation pump in HW1. The pump will run according to the settings of the night set-back schedule, running during normal temperature periods and standing still during periods with reduced temperature.

# 5.3.5 Periodic overheating (HW1 only)

To prevent the growth of Legionella bacteria, the function periodic overheating can be activated. Overheating can take place once a day or once a week. The running time and start time are settable. When using a return temperature sensor, the function will be aborted when the temperature on the return exceeds 55°C. The minimum running time is 4 minutes.

# 5.3.6 Prioritise domestic hot water (DHW) over heating system (HS)

Corrigo contains a function for prioritising the domestic hot water circuits over the heating system circuits. This can be useful when it is very cold outside and the system is somewhat undersized. When one of the DHW circuits falls below the setpoint by a settable amount of degrees for a settable amount of time, the HS circuit actuators will be forced to close.

## 5.4 Storage tank

A storage tank function, HP1, can be enabled.

The storage tank load pump, P1-HP1 is started depending on the accumulator tank supply water and return water temperatures. The return temperature sensor is placed in the accumulator tank and the supply temperature sensor is placed in the tank inlet.

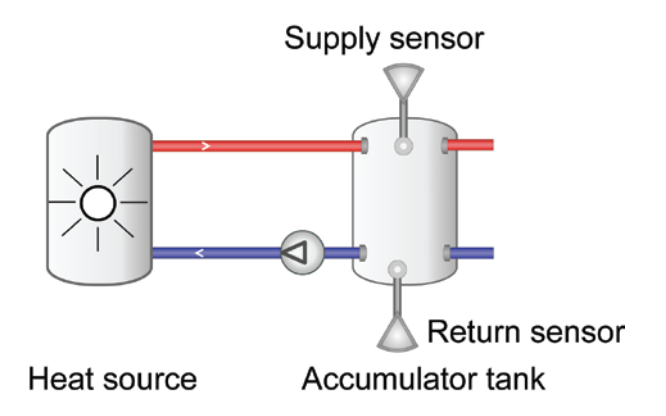

Loading is started if the return water temperature is lower than the set start temperature.

Loading is stopped when the supply temperature is higher than the set stop temperature and the return temperature is higher than the set start temperature + the set differential.

## **5.5 Pressure control**

Using an analogue output signal, Corrigo can control a variable speed pump to maintain a constant pressure.

A digital output signal is available to give a start signal to the frequency converter. This output is enabled as soon as the converter control signal rises above 0.1 V.

## 5.6.1 General

Corrigo can be configured for boiler control with 1-4 boilers. Depending on the type of boiler control, the burners of each boiler can be configured as 1-step, 2-step and modulating. The burners are controlled either by a PI-controller with settable P-band and I-time or using a thermostat function.

## 5.6.2 Type of boiler control

The boiler control can be set as off/on, control via off/on/modulating or as control via modulating.

#### Off/on control

In this control mode, the burners are controlled using a thermostat function. The burners for each boiler can be configured as 1- or 2-step burners with settable hystereses (Switch difference 1 (SD1) and Switch difference 2 (SD2), respectively) and an offset for step 2 (high output).

Starting and stopping takes place according to the formulas below, see picture for an example:

```
Start low output = SP - SD1
Start high output = SP - SD2 - offset
Stop low output = SP
Stop high output = SP - offset
```

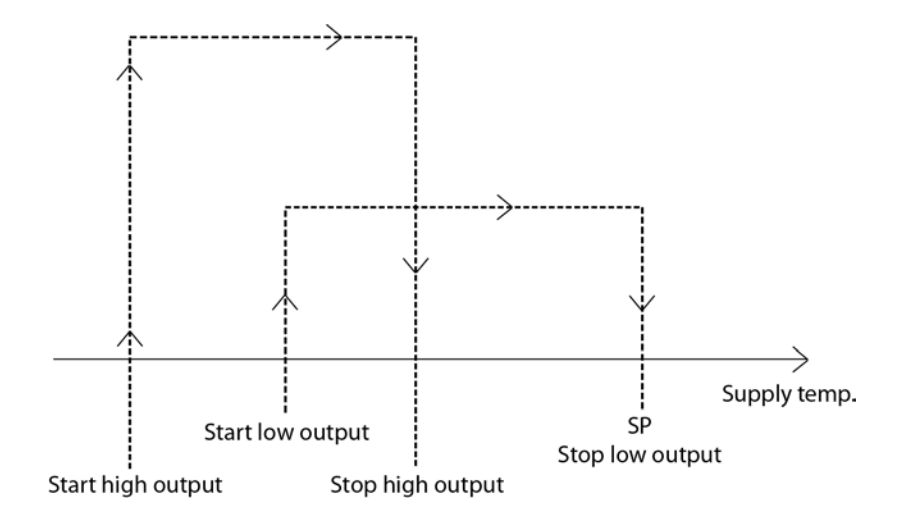

#### Control using off/on/modulating

When the boiler is set to "Controller with Off/On/Modulating", the boilers are controlled by a PI-controller with settable P-band and I-time. The initial boiler can either be set to modulating (0...10 V), off/on (1-step) or off/on/high (2-step). Boiler 2-4 can be either 1-step or 2-step.

When boiler 1 is configured as modulating:

Upon a heating requirement increase the analogue output is first controlled 0...10 V. If the heating requirement becomes so great that the first burner is inadequate, the first digital output will be added. The analogue output is kept to 0 V for a settable time period and the controller is blocked. Thereafter, the analogue output will once more be controlled 0...10 V, depending on the heating requirement. A decrease in heating requirement will result in the opposite function (see picture below). The controller will increase/decrease by one step at a time, and each time a digital output is switched on or off the controller will be blocked for the set time period.

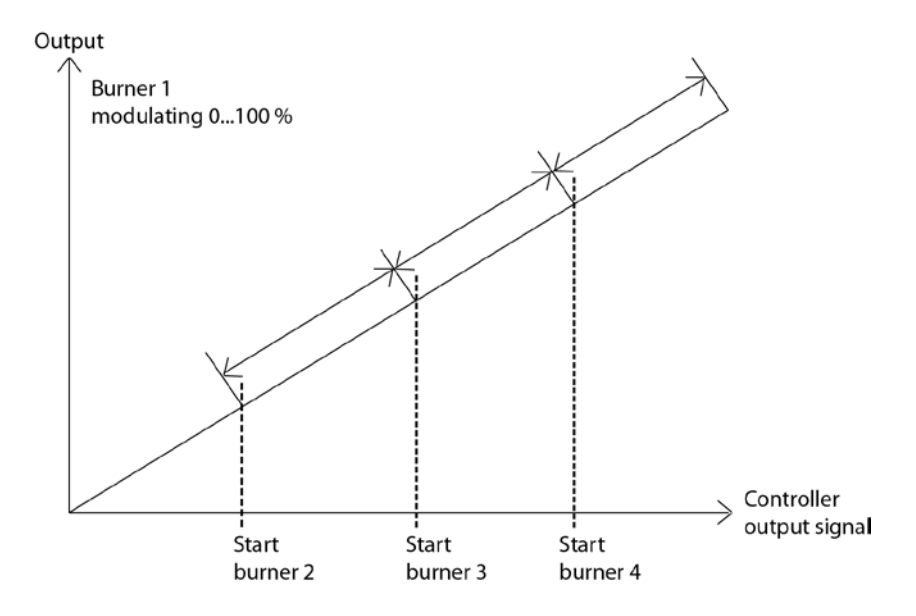

When boiler 1 is configured to a digital function (1-step or 2-step) the digital outputs will step into sequence by one step at a time, and each time a digital output is switched on or off the controller will be blocked for the set time period (see picture below).

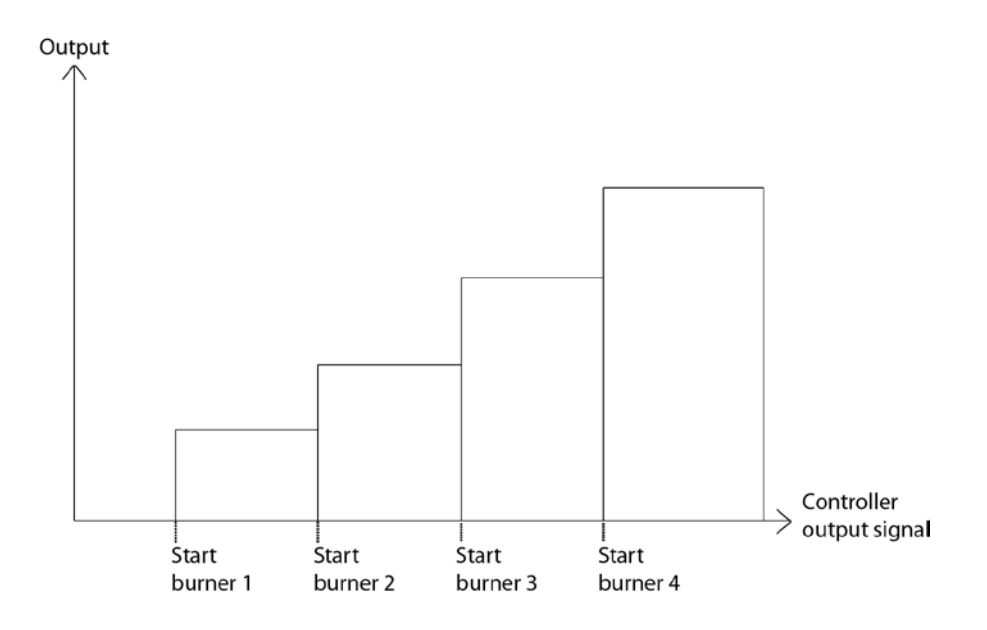

### **Control using modulating**

In this control mode, the burners can only be set as modulating burners (0...10 V). The burners are controlled by a PI-controller with settable P-band and I-time. When there is a heating requirement, the burners are controlled 0...10 V in sequence and each time a digital output is switched on or off the controller will be blocked for the set time period (see picture below).

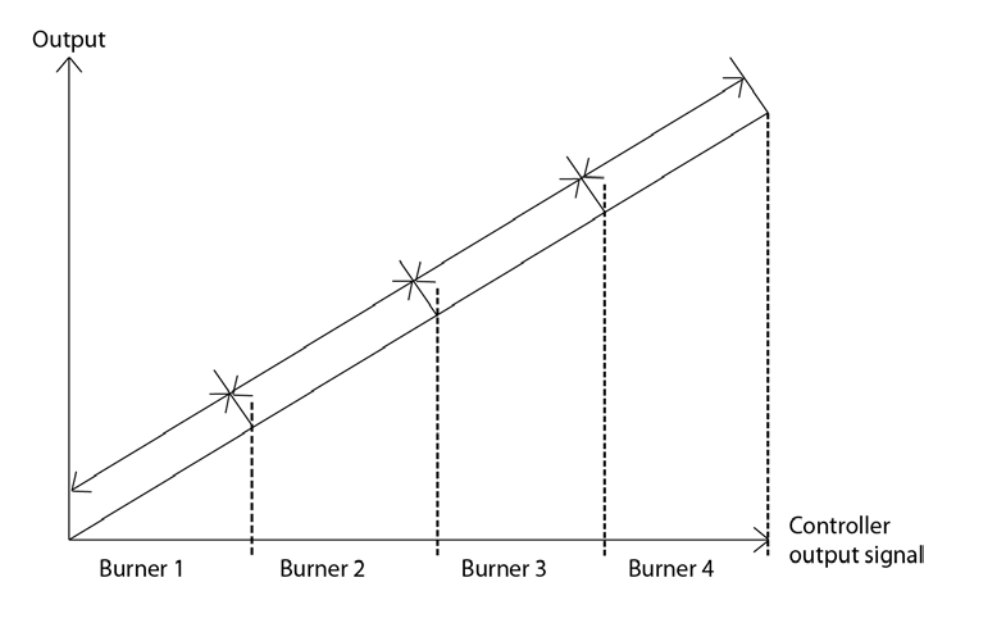

## 5.6.3 Setpoint

The boiler control setpoint can be configured to one of the following alternatives:

- Constant setpoint = A fixed settable value.
- Circuit-dependent setpoint = Circuit-dependent setpoint can be set to any of the following options:
  - 1. HS-dependent
  - 2. HS- and DHW-dependent
  - 3. HS- and HP1-dependent
  - 4. HS-, DHW- and HP1-dependent

When a circuit-dependent setpoint has been configured, boiler control setpoint is dependent on the setpoints of other circuits. The circuit whose setpoint is temporarily the highest will, together with an added offset (pre-set to 5 degrees), constitute the boiler control setpoint.

• Outdoor compensated setpoint = The setpoint varies with the outdoor temperature.

#### Heat demand

Other than the internal setpoint, an analogue input may also be configured to receive a setpoint from another Corrigo. The highest setpoint (internal or external) will be used as the relevant setpoint for the boiler.

## 5.6.4 Minimum run & stop times

The minimum run and stop time for each boiler are individually settable. When the heating requirement increases, the next boiler can start only after the previous boiler has completed its minimum runtime, and when the heating requirement decreases the boiler will not switch off until after its minimum runtime has been completed. A stopped boiler can start again only after it has been switched off for a minimum duration of the set stop time.

These variables are both set to 180 seconds for all boilers.

# 5.6.5 Starting order

Boiler starting order can be set individually:

- Fixed starting order. The boilers will always start in the same order: Fixed Boiler 1, Fixed Boiler 2, Fixed Boiler 3 and Fixed Boiler 4.
- Runtime-controlled: The boilers will start in order based on shortest runtime.
- Alternating: The start order of the boilers will be changed once per week, alternatively once per day, at a settable time. When changing, the start order will be displaced by one step. I.e.: The boiler which before changing started first will, after changing, start the next boiler, and so on. When the start order is changed, all boilers will shut down and start again if a heating requirement exists.

## 5.6.6 Boiler exercise

The boilers can be exercised for a settable duration on a settable time and weekday. It is also possible to set the number of weeks between each exercise.

## 5.6.7 Boiler alarm

If a boiler alarm occurs, the current boiler will be shut down and the next boiler in the start order will start up instead.

## 5.6.8 Boiler pump

Each boiler has an individual circulation pump. When there is a heating requirement, and before a burner can start, its circulation pump will start up and run for 30 seconds (settable), after which the burner will be permitted to start. When stopping, the burner will stop first, whereafter the pump will stop after a set shutdown delay.

Pumps are exercised for 5 minutes at 3 pm daily.

## 5.6.9 Transport pump

The boiler control has a common transport pump. It can be configured either as a single pump (pump A) or as a double pump (pump A and pump B). The pump will start when a burner is active, or if the outdoor temperature drops beneath 18°C (settable). Should an alarm occur in the transport pump, all burners will stop and remain blocked until the alarm has been reset and acknowledged. If the system has been configured as a double pump, it will automatically switch from transport pump A to transport pump B and vice versa, should an alarm occur.

It is also possible to use a digital input for pressure/flow indication. When the transport pump is running, a missing signal will generate an alarm and all boilers will be stopped.

The pump is exercised daily at 3 PM for 5 minutes. If the transport pump has been configured as a double pump, both pumps are exercised.

## 5.6.10 Boiler return temperature

To mimimise the risk of condensation accumulating in the boiler, it is important that the temperature is higher than the condensation temperature. This can be solved in two ways:

#### Common return temperature

Setting a common return temperature sensor can reduce the risk of condensation. If the temperature at the sensor falls below a settable value (factory setting  $30^{\circ}$ C), the valves of all HS circuits will be forced to close. The valves will remain closed for as long as the boiler return temperature is lower than the settable value + hysteresis (settable, factory setting  $5^{\circ}$ C).

#### Individual return temperatures

Each boiler has a return termperature sensor that controls a mixing valve. If the return temperature falls below a settable temperature (40°C), the mixing valve will be controlled for increased recirculation by a P-controller with settable P-band (10°C).

## 5.7 Extra circuit

A differential thermostat function to, for instance, load a buffer tank using solar panels. Two analogue inputs are tied to the function (Extra Circuit Sensor 1 and Extra Circuit Sensor 2), as well as a digital output (Extra Circuit Pump). When Extra Circuit Sensor 1 is a settable number of degrees higher (FS=5 degrees) than Extra Circuit Sensor 2, the pump will start. The pump will run until Extra Circuit Sensor 1 = Extra Circuit Sensor 2.

## 5.8 Cold water monitoring

One or two circuits monitoring the cold-water usage can be configured each using a digital pulse input from a water meter. The pulse constant is settable. Maximum pulse rate is 2 Hz.

## 5.8.1 Values

The following values are calculated

- 24 hour usage in litres, today
- 24 hour usage in litres, yesterday
- 24 hour usage in litres, day before yesterday
- Lowest hourly usage in litres, today
- Lowest hourly usage in litres, yesterday
- Total usage in m<sup>3</sup>. The value can be reset.
- Water-flow (litres / min)

## 5.8.2 Alarms

| Pulse error     | If no pulses are detected within a settable time an alarm is activated. Setting the time to 0 inhibits the alarm function. |
|-----------------|----------------------------------------------------------------------------------------------------|
| High usage      | If the daily usage is higher than a settable value an alarm is activated.                                                  |
| Leakage control | If the lowest hourly usage during the previous day is higher than a settable value an alarm is activated.                  |

## 5.9 Energy monitoring

One digital pulse function can be configured for monitoring heating energy usage. The pulse constant is settable.

## 5.9.1 Usage values

The following usage values are calculated:

- 24 hour usage in kWh, today
- 24 hour usage in kWh, yesterday
- 24 hour usage in kWh, day before yesterday
- Total usage in kWh or MWh. The value can be reset.

# 5.9.2 Power values

Heating power is calculated by measuring the time between energy pulses. The following power values are calculated:

- Instantaneous value for a certain time or after a certain number of pulses.
- Average of the above instantaneous value for the last hour.
- Maximum value for the above instantaneous value.

# 5.9.3 Leakage monitoring

Once a week the control valves will be closed as energy usage is measured for a preset time. If the energy leakage then exceeds that of a preset value (factory setting 3000 W), an alarm is triggered. The time for and duration of the leakage monitoring is settable. Default is Sundays at 2:00 am for 30 minutes.

## 5.9.4 Alarms

| Pulse error | If no pulses are detected within a settable time an alarm is activated. Setting the time to 0 inhibits the alarm function. |
|-------------|----------------------------------------------------------------------------------------------------|
| High usage  | If the daily usage is higher than a settable value an alarm is activated.                                                  |

## **5.10 Electricity meter**

One digital pulse function can be configured for monitoring heating energy usage. The pulse constant is settable.

## 5.10.1 Usage values

Total usage in MWh. The value can be reset.

## 5.11 Timer channel outputs

Up to 5 digital outputs can be used as timer controlled outputs. Each with individual weekschedules with two activation periods per day. Each output has 8 separate setting menus, one for each weekday and one extra for holidays. Holiday schedules take precedence over other schedules.

## 5.12 Alarms

## 5.12.1 Alarm handling

Alarms are indicated by the alarm LED on the front of the Corrigo or E3-DSP.

All alarms can be monitored, acknowledged and blocked using the display and buttons on the Exigo or E3-DSP. There is also a separate digital input for acknowledging all alarms.

# 5.12.2 Alarm priorities

Alarms can be given different priority levels, A-alarm, B-alarm, C-alarm or not active. There are three digital outputs that can be used as alarm outputs: Sum alarm, Sum alarm A and Sum alarm B/C.

Sum alarm is active when either a A-, B- or C-alarm is active.

Sum alarm A is active when an A-alarm is active.

Sum alarm B/C is active when a B- or C-alarm is active.

# 5.12.3 Alarm text

The alarm text that should be shown in the display in the event of an alarm can be changed using E  $tool^{\circ}$ . For more information, see the E  $tool^{\circ}$  manual.
# Chapter 6 Display, LEDs and buttons

This section is applicable to Corrigo units with display and buttons but also to the hand terminal E3-DSP, which can be connected to Corrigo units with or without built-in display and buttons.

### 6.1 Display

The display has 4 rows of 20 characters each.

It has background illumination. The illumination is normally off, but is activated as soon as a button is pressed. The illumination will be turned off again after a period of inactivity.

#### 6.2 LEDs

There are two LEDs on the front: The alarm LED marked with the  $\triangle$  symbol. The "write enable" LED marked with the  $\mathscr{P}$  symbol.

The four LEDs placed next to the upper terminal strip will be described later.

#### 6.3 Buttons

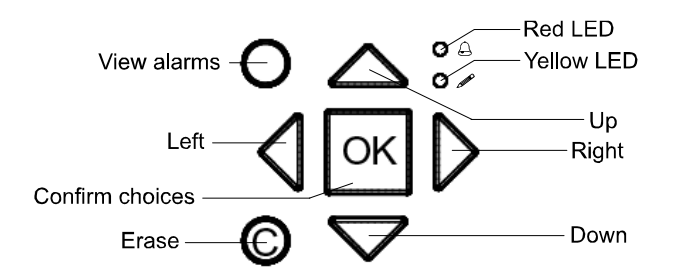

There are seven buttons: 4 arrow buttons which will be called UP, DOWN, RIGHT and LEFT. The menus in the Corrigo are organized in a horizontal tree structure. The UP/DOWN buttons are used to move between menus at the present menu level. The RIGHT/LEFT buttons are used to move between menu levels. When changing parameters the UP/DOWN buttons are used to increase/decrease the value of the parameter or to switch between available options. The RIGHT/LEFT buttons to move between digits within the parameter (in units of ones, tens or hundreds).

- The OK button is used to confirm the choice of a parameter setting and to change to "write" mode in menus containing writable values. See more in the section "Change parameters" below.
- The C button is used to abort an initiated parameter change and restore the original value.
- The ALARM button, marked with a red button top, is used to access the alarm list.

### 6.4 Navigating the menus

As of version 3.0, significant changes have been made to the Corrigo menu system in order to make it more structured and user-friendly. Which menus are shown depends on the choice of access level/user access and the configured inputs/outputs.

The start display, the display normally shown, is at the root of the menu tree.

Heating controller 2014-01-01 00:00 HS1 Sp: 52.0 Act: 52.5

Pressing DOWN  $\clubsuit$  will move you through the menu options at this, the lowest level. UP  $\clubsuit$  will move you back through the same menus. With normal access and standard configuration, the following menu is shown:

HS1 HS2 HW1 Time/Extra timers Holidays Energy/Cold water Running mode Access rights

To enter a higher menu level, use UP or DOWN to place the display marker opposite the menu you wish to access and press RIGHT  $\Rightarrow$ . At each level there may be several new menus through which you may move using the UP and DOWN buttons.

Sometimes, there are further submenus linked to a menu or menu item. This is indicated by an arrow symbol at the right-hand edge of the display. To choose one, use RIGHT again. To back down to a lower menu level, use LEFT.

#### **Change parameters**

Some menus contain parameters that can be set. This is indicated by the LED with  $\mathscr{I}$  flashing. To change a parameter, first press the OK button. A cursor will appear at the first settable value. If you wish to change the value, do so by pressing the UP and DOWN buttons.

In numbers containing several digits, you can move between the digits (ones, tens or hundreds) by using the LEFT/RIGHT-buttons.

When the desired value is displayed, press OK to confirm it.

If there are further settable values displayed, the cursor will automatically move to the next one.

To pass a value without changing it, press OK.

To abort a change and return to the initial setting, press and hold the C-button until the cursor disappears.

There are four different access levels: The "Admin" level has the highest access, while the "Service", "Operator" and basic "no-log on" level has the lowest. The choice of access level determines which menus are shown, as well as which parameters can be changed in the displayed menus.

Admin level gives full read/write access to all settings and parameters in all menus.

Service level gives access to all menus except the submenus "Configuration"/"In- and Outputs" and "Configuration"/"System".

Operator level gives access to all menus except "Configuration".

The basic level only permits changes in "Running mode" and gives read-only access to a limited number of menus.

Repeatedly press the DOWN button when the start-up display is shown until the arrow-marker to the left of the text-list points to "Access rights". Press RIGHT.

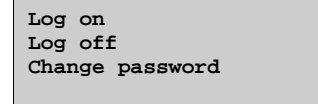

#### 7.1 Log on

Log on Enter password:\*\*\*\* Actual level: None

In this menu, it is possible to log on to any access level by entering the appropriate 4-digit code.

The log on-menu will also be displayed should you try to gain access to a menu or try to do an operation requiring higher authority than you have.

Press the OK button and a cursor marker will appear at the first digit position. Repeatedly press the UP button until the correct digit is displayed. Press the RIGHT button to move to the next position. Repeat the procedure until all four digits are displayed. Then press OK to confirm. After a short while the text on the "Present level" line will change to display the new log on level. Press the LEFT button to leave the menu.

# 7.2 Log off

Use this menu to log off from the present level to the Normal access level.

| Log off?      |  |  |  |
|---------------|--|--|--|
| No            |  |  |  |
| Actual level: |  |  |  |
| Admin         |  |  |  |
|               |  |  |  |

#### Automatic logoff

If the access level is Operator, Service or Admin, the user will automatically be logged off to Normal after a settable time of inactivity. See also the section "Automatic logoff". It is possible to set the controller to disable the automatic logoff, see 7.5 below.

# 7.3 Change password

As default Corrigo comes with the following passwords for the different levels:

| Admin    | 1111 |
|----------|------|
| Service  | 2222 |
| Operator | 3333 |
| Normal   | 5555 |

You can only change the password for access levels lower or equal to the presently active level, i.e. if you are logged in as Admin you can change all passwords, but as Operator you can only change the Operator and Normal passwords. There is no point in changing the "Normal" password since access to that level is granted automatically to all users.

| Change password for |
|---------------------|
| level:Operator      |
| New password: ****  |
|                     |

**NOTE:** Do not set the password for Admin to the same value as the password for a lower level, since this will prevent access to the Admin level.

Forgotten your password? If the password for Admin has been changed and then lost, a temporary password can be obtained from Regin. This code is date dependent and valid for one day only.

### 7.5 Change password to remove automatic logoff

If you want to remove the automatic logoff, simply change the password of the desired level. The code is changed to 0000, after which the relevant level will always be activated.

**NOTE:** This should be done with consideration, since no alarm is continuously given that a certain level has been activated. However, it is very useful in certain cases if the unit is intended to be used by trained personnel or, for instance, during commissioning.

# Chapter 8 Configuration

Start by logging on as Admin. See chapter 7.

Using DOWN, set the display marker opposite the "Configuration" menu and press RIGHT. The main configuration menu will be shown.

| Alarm settings     |
|--------------------|
| Inputs/Outputs     |
| Sensor settings    |
| Supply             |
| Return temp        |
| Boiler control     |
| Pump stop          |
| Twin/Single pump   |
| Run ind/Motor prot |
| Actuator type      |
| Actuator run time  |
| Actuator exercise  |
| Leakage monitoring |
| Pulse inputs       |
| Alarm config       |
| Communication      |
| Other parameters   |
| System             |

# 8.1 Alarm settings

| Alarm limits | ``       | $\rightarrow$ |
|--------------|----------|---------------|
| Alarm delay  | <b>→</b> |               |
|              |          |               |

# 8.1.1 Alarm limits

Control deviation HS1, HS2 and HS3

| Contr | ol dev | iation |  |
|-------|--------|--------|--|
| HS1:  | 20.0   | °C     |  |
| HS2:  | 20.0   | °C     |  |
| HS3:  | 20.0   | °C     |  |

Control deviation CS1, HW1 and HW2

| Contr | ol dev | iation |  |
|-------|--------|--------|--|
| CS1:  | 20.0   | °C     |  |
| HW1:  | 20.0   | °C     |  |
| HW2:  | 20.0   | °C     |  |
|       |        |        |  |

Scalding limit HW1 and HW2

Scalding HW1: 65.0 °C HW2: 65.0 °C Low return temperature

Low return temp HW1: 10 °C

**Boiler** limits

| High boiler temp |           |  |  |
|------------------|-----------|--|--|
| 70.0             | °C        |  |  |
| Low bo:          | iler temp |  |  |
| 30.0             | °C        |  |  |

High water usage

| High 24h water   |   |
|------------------|---|
| consump: 10000.0 | 1 |
| High 1h water    |   |
| consump: 10000.0 | 1 |

High energy usage

High 24h energy consump 10000.0 kWh

Maximum time between pulses

| Max | between | Vpulse |  |
|-----|---------|--------|--|
| 0   | min     |        |  |
| Max | between | Epulse |  |
| 0   | min     |        |  |

| Max | betw | CW1pulse |
|-----|------|----------|
| 0   | mir  | ı        |
| Max | betw | CW2pulse |
| 0   | mir  | ı        |

Maximum permitted leakage

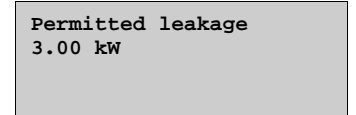

# 8.1.2 Alarm delays

Control deviation HS1, HS2 and HS3

| Contr | col | deviation |
|-------|-----|-----------|
| HS1:  | 60  | min       |
| HS2:  | 60  | min       |
| HS3:  | 60  | min       |

Control deviation CS1, HW1 and HW2

| Contr | ol d | leviation |
|-------|------|-----------|
| CS1:  | 0    | min       |
| HW1:  | 60   | min       |
| HW2:  | 60   | min       |
|       |      |           |

Scalding limit

| Scale | ling |   |  |
|-------|------|---|--|
| HW1:  | 300  | s |  |
| HW2:  | 300  | s |  |
|       |      |   |  |

Low return temperature

| Low return<br>HW1: 20 s | temp |
|-------------------------|------|
| Boiler limits           |      |
|                         |      |

High boiler temp 0 s Low boiler temp 0 s

Expansion vessel / External alarm

Expansion vessel 60 s External alarm 1 0 s

### 8.2 Inputs and outputs

| AI |  |  |  |
|----|--|--|--|
| DI |  |  |  |
| UI |  |  |  |
| AO |  |  |  |
| DO |  |  |  |
|    |  |  |  |

#### General

#### **Free configuration**

Any control signal can be bound to any input/output, the only restriction being that digital signals cannot be bound to analogue inputs and vice versa. It is up to the user doing the binding to make sure that activated functions are bound to appropriate signals.

#### **Delivery setting**

On delivery all the physical inputs and outputs have already been bound to a signal.

The delivery settings are intended as suggestions only and can be changed freely.

## 8.2.1 Analogue inputs Al

AI1 Sign: Outd temp Raw value: 22.3 Compensation:0.0°C

All analogue inputs are for PT1000 or 0...10 V.

Input signals can be compensated, e.g. for wiring resistance.

The raw value will show the actual, uncompensated input value.

# 8.2.2 Digital inputs DI

DI1 NO/NC: NO Signal: HS1 pumpA Status: No

To simplify adaptation to external functions, all digital inputs can be configured to be either normally open, NO, or normally closed, NC.

The inputs are as standard normally open, i. e. if the input is closed, the function connected to the input in Corrigo is activated.

# 8.2.3 Universal inputs UI

On the largest hardware version, E28, there are universal inputs. These can individually be configured as either analogue inputs or as digital inputs. When configured as analogue inputs they can be bound to any of the analogue signals described under Analogue signals.

When configured as digital inputs they can be bound to any of the digital signals described under Digital signals.

```
UI1 →
Choose AI or DI sign
AI sign: HS2 supply
DI sign: Not active
```

After having selected AI or DI (the unused alternative must be set to *not active*), a sub menu is available, containing settings for when the input is configured as an AI input. This menu is accessed by pressing RIGHT.

```
UAI1
Sign: HS2 supply
Raw value: 38.5
Compensation: 0.0 °C
```

Input signals can be compensated, e.g. for wiring resistance.

The raw value will show the actual, uncompensated input value.

If the input is configured as a digital input, a submenu is available which is accessed by pressing RIGHT:

```
UDI1
NO/NC: NO Signal:
HS2 pumpA
Status: No
```

To simplify adaptation to external functions, all universal inputs configured as digital inputs can be set to be either normally open, NO, or normally closed, NC.

The inputs are as standard normally open, i. e. if the input is closed, the function connected to the input in Corrigo is activated.

## 8.2.4 Analogue outputs

Analogue outputs are 0...10 V DC.

```
A01
Sign: HS1 actuator
Auto
Value: 2.3 V
```

By pressing the OK button three times (until Auto is blinking) the output can be set to Auto, Manual or Off. In Auto mode, the output is controlled by the Corrigo. In Manual mode, the output can be controlled manually by pressing DOWN until reaching Value and then setting the output to 0....10 V. In Off mode, the output signal will always be 0 V.

# 8.2.5 Digital outputs

| DO1                |  |
|--------------------|--|
| Signals: HS1 pumpA |  |
| Auto               |  |
| Status: On         |  |

Digital outputs can be set to one of three modes: Auto, Manual Off or Manual On.

#### 8.3 Sensor settings

This menu permits setting which sensor type is connected. The HS1-HS3 and CS1 room sensors are the only temperature sensors that can be set as either PT1000 or 0...10 V. Any additional temperature sensors must be PT1000.

The room temperature of the HS circuits can be received via communication by activating the EcoGuard function and connecting the sensor to a communication port (the port must then also be set).

Once the PT1000 element has been selected, the input does not require scaling.

| room   | sensor         |                        |
|--------|----------------|------------------------|
| e:PT-1 | 000            |                        |
|        |                |                        |
|        | room<br>e:PT-1 | room sensor<br>PT-1000 |

When HS1-HS3 are set to 0...10 V, the sensor measurement range can be scaled:

```
HS1 room sensor
Type:0-10V \rightarrow
HS1 room sensor
0V = 0 °C
10V = 100 °C
```

The HS circuits can receive the room temperature via EXOline communication:

```
HS1 room sensor
Type:External sensor
```

For scaling of the CS1 room sensor input:

```
CS1 room sensor
OV = 0 °C
10V = 50 °C
```

For scaling of the differential pressure input:

```
Pressure at
0 V: 0.0 kPa
10V: 10.0 kPa
Filter factor: 0.2
```

#### 8.4 Supply

| Parallel displ    |
|-------------------|
| Max limit sp      |
| Min limit sp      |
| Auto-correct setp |
| Wind compensation |
| Optimizer         |
| Power limit M-Bus |
| Control function  |
| Dew point temp    |
| Heat demand to AO |

# 8.4.1 Parallel displacement

A parallel displacement can be added to each of the set control curves.

| Parallel |     | displ |  |
|----------|-----|-------|--|
| HS1:     | 0.0 | °C    |  |
| HS2:     | 0.0 | °C    |  |
| HS3:     | 0.0 | °C    |  |
| CS1:     | 0.0 | °C    |  |
|          |     |       |  |

# 8.4.2 Maximum limit

A maximum supply temperature can be set individually for each system.

```
Max limit sp
HS1: 1000°C
HS2: 1000°C
HS3: 1000°C
CS1: 1000°C
```

# 8.4.3 Minimum limit

A minimum supply temperature can be set individually for each system.

| Min 1 | limi | t sp |  |
|-------|------|------|--|
| HS1:  | 0    | °C   |  |
| HS2:  | 0    | °C   |  |
| HS3:  | 0    | °C   |  |
|       |      |      |  |

# 8.4.4 Auto-correction of setpoint

Room sensors can be used to correct the set control curves. The average temperature over a period of time is calculated and will parallel displace the entire curve up or down, depending on whether the difference between the room setpoint and actual room temperature is negative or positive. After the comparison, the deviation is multiplied by the correction factor and the sum is added to the present displacement according to the following formula:

Displacement = (Room setpoint - Average temp)\*Factor

The frequency of this calculation can be set between 0...24 h. At 0 h, a calculation is made every minute and at 24 h a calculation is made once every day. The correction factor is adjustable 0...100. The current displacement has minimum/maximum limits of  $\pm$  6°C. The current room temperature must be between 10...30°C for the function to activate, and the outdoor temperature must be in between the X coordinates on the outdoor compensated curve (i.e. outdoor temperature FS - 20...+15°C).

| Auto-<br>setpo<br>On | correction<br>bint HS1<br>→                           |
|----------------------|-------------------------------------------------------|
|                      | Corr factor HS1<br>2.0<br>Present correction<br>0.6°C |
|                      |                                                       |
|                      | Correction time<br>(0=directly): 1 h                  |

The lower the correction time, the lower the correction factor should be. If the correction factor is set too high in relation to the time, the present correction will change very quickly.

The room sensor values can also be received via an EcoGuard unit, if one is used.

# 8.4.5 Wind compensation

The wind compensation function makes it possible to compensate the supply temperature setpoint for the current measured windforce. A wind sensor with 0..10 V output signal can be connected to an analogue input on the Corrigo. The input signal is scalable.

```
Wind speed
Act: 2.3 m/s
Scale factor: 1.0 m/s/v
Compensation
HS1: 1.00 °C/m/s
HS2: 0.00 °C/m/s
HS3: 0.00 °C/m/s
```

# 8.4.6 Optimisation

When comfort control is activated after a period of economy mode, the optimizer function is utilised in order to reach comfort temperature. For more information, see section 5.1.10.

```
Optimizer function
Min capacity
Max capacity
Outdoor comp fact
```

# 8.4.6.1 Optimizer function

Activation or deactivation of the function.

```
Optimizer function
HS1: Off
HS2: Off
HS3: Off
```

## 8.4.6.2 Minimum capacity

Setting of the minimum value of the capacity variable.

Min capacity HS1: 0.02 °C/min HS2: 0.02 °C/min HS3: 0.02 °C/min

## 8.4.6.3 Maximum capacity

Setting of the maximum value of the capacity variable.

Max capacity HS1: 0.10 °C/min HS2: 0.10 °C/min HS3: 0.10 °C/min

# 8.4.6.4 Outdoor compensation factor

Setting of the outdoor temperature effect on the function.

| Outdo | oor c | omp | fact |  |
|-------|-------|-----|------|--|
| HS1:  | 3.0   | %   |      |  |
| HS2:  | 3.0   | %   |      |  |
| HS3:  | 3.0   | %   |      |  |

# 8.4.7 Power limitation M-Bus

By connecting a district heating meter via port two, the power to HS1 can be restricted. Then the control valve is controlled by two PI units and the one with the lowest output signal will be controlling the valve.

```
Power limit M-Bus
HS1: On
```

# 8.4.8 Control function CS1

The setpoint for the cooling circuit can be either constant or outdoor compensated.

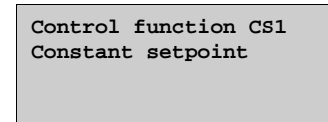

## 8.4.9 Dew point control

The dew point function is used to calculate the dew point temperature, taking into consideration the room temperature (cooling system) and the relative air humidity. The calculated dew point temperature is added to the setpoint displacement (factory setting  $1^{\circ}$ C) and is then compared with the present setpoint value. The highest value of the two is used as the present cooling setpoint. To avoid using the controller's entire processing power to calculate dew point temperature, there is a hysteresis for the temperature (0.1°C) and relative humidity (1 %), which means that the present dew point temperature will be updated in small steps.

```
Dew point function
CS1: Not active \rightarrow
```

Submenus when using dew point control:

```
Max setpoint limit
1000.0
```

The setpoint displacement is added to the calculated dew point.

```
Parallel setpoint
offset = 1.0
```

# 8.4.10 Heat demand AO, 0...10 V

The analogue output Heat demand is used when multiple Corrigos have been installed in the same building and one of the units is used to control a boiler. The output will range from 0...10 V depending on which setpoint among the configured systems is the highest, where  $0 \text{ V} = 0^{\circ}\text{C}$  and  $10 \text{ V} = 100^{\circ}\text{C}$ .

It is possible to select:

- HS setpoint
- HS and HW setpoint
- HS and HP
- HS, HW and HP

#### 8.4.10.1 Heat demand AI

The analogue input Heat demand is used to receive the heat demand from another Corrigo (AO  $\rightarrow$  AI). The internal setpoint of the boiler circuit will then be compared with the setpoint from the analogue input, and the highest setpoint will be used as the setpoint for the Boiler control.

There exists no limitation on how many units can be connected to the same boiler control (connection is AO  $\rightarrow$  AI.... AO  $\rightarrow$  AI); the only demand being that the unit controlling the boiler must be the last in the loop.

### 8.5 Return temperature limits

Individual maximum and minimum temperature limits can be set for the different temperature systems. If the return temperature is not within the set limits, the supply temperature will be adjusted to eliminate the error. The adjustment will be the temperature offset multiplied by the set limiting factor.

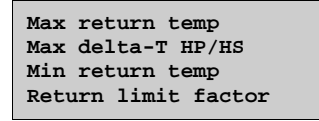

## 8.5.1 Maximum temperature, return

| Max return temp          |  |
|--------------------------|--|
| HS1:Active $\rightarrow$ |  |
| HS2:Not active           |  |
| HS3:Not active           |  |
| CS1:Not active           |  |
|                          |  |

| Max  | return | temp |
|------|--------|------|
| HS1: | 1000   | °C   |
| HS2: | 1000   | °C   |
| HS3: | 1000   | °C   |
| CS1: | 1000   | °C   |
|      |        |      |

# 8.5.2 Max Delta-T HP/HS

The return temperature on heating primary can be limited so that HP primary is not allowed to exceed the return on the secondary circuit by more than 3 degrees (adjustable). When this function is active and heating primary exceeds the secondary circuit return by more than the set number of degrees, the valve will close in order to lower the return temperature.

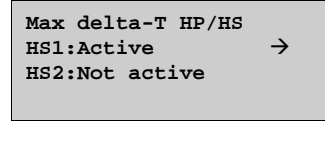

| Max delt | a-T HP/HS |
|----------|-----------|
| HS1: 3 ° | C         |
| HS2: 3 ° | C         |
|          |           |

### 8.5.3 Minimum temperature, return

| Min r<br>HS1:7<br>HS2:N<br>HS3:N<br>CS1:N | eturn te<br>Active<br>Not activ<br>Not activ<br>Not activ | emp<br>re<br>re<br>re            |  |
|-------------------------------------------|-----------------------------------------------------------|----------------------------------|--|
|                                           | Min ret<br>HS1: 0<br>HS2: 0<br>HS3: 0<br>CS1: 0           | urn temp<br>°C<br>°C<br>°C<br>°C |  |

# 8.5.4 Limiting factor, return limitation

| <b>D</b> - 4 | 1     | <b>C</b> + |
|--------------|-------|------------|
| Return       | limit | Iactor     |
| HS1: 1.      | 00    |            |
| HS2: 1.      | 00    |            |
| HS3: 1.      | 00    |            |
| CS1: 1.      | 00    |            |
|              |       |            |

#### 8.6 Boiler control

For configuring and setting the boiler control.

| General      |
|--------------|
| Boiler1      |
| Boiler2      |
| Boiler3      |
| Boiler4      |
| Boiler pumps |
|              |

# 8.6.1 General

Boiler control type setting. Boiler control can be set to either "Off/on", "Control via off/on/modulating" or as "Control via modulating". For more information on the different settings, see section 5.6.2.

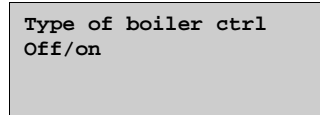

When boiler control is set to either "Control via off/on/modulating" or "Control via modulating", boiler exchange can be activated. For individual boiler settings, see section 8.5.2.

| Boiler exchange |    |          |
|-----------------|----|----------|
| Weekday:        | No | exchange |
| Hour:           | 10 |          |
|                 |    |          |

"Type of Setpoint" can be set as "Constant setpoint", "Outdoor compensated setpoint" or "Circuitdependent setpoint". See section 5.6.3 for more information.

```
Type of setpoint
Constant setpoint
```

The number of boilers can be set to 1-4.

```
Number of boilers
4
```

If the common return temperature sensor "Boiler return temp" falls below the set temperature, HS valve output will be blocked. The block is removed once the return temperature has risen above the set temperature  $+5^{\circ}$ C.

```
Block valves
at low boiler return
temp: 30.0 °C
Hyst: 5.0 °C
```

### 8.6.2 Boiler 1-4

The boilers can have 1-step, 2-step or modulating burners.

| Vessel1 |  |
|---------|--|
| 1-step  |  |
|         |  |

For setting the start order and minimum permitted runtime and stop time. The start order can be set to "Fixed 1-4 Boiler", runtime-controlled or alternating. See section 5.6.5 for more information.

```
Start mode:
Fixed 1st boiler
Min run time: 180 s
Min stop time: 180 s
```

When using a modulating burner, the control signal can be 0...10 V, 2...10 V, 10...2 V or 10...0 V.

```
Vessell
Control signal:0-10V
```

Boiler exercise settings:

```
Exercise:Off
No of weeks:4
Day: Sun Hour: 15
Exercise time: 5 min
```

### 8.6.3 Pumps

The boiler control has a common transport pump (single or double). There is also an individual boiler pump for each boiler.

```
Transport pump
Boiler pump(s)
```

The common transport pump will start and stop partly based on outdoor temperature and partly based on demand. If the outdoor temperature is below 18°C, the pump will run continuously. If the outdoor temperature is above 18°C, the pump will start if there is a heating requirement, i.e. when one of the boilers are active.

```
Outd temp for start
of pump: 18 °C
Hyst for start/stop
of pump: 1.0 °C
```

Before the boiler can start, its circulation pump must first run for 30 seconds. When stopping, the boiler will stop first and the pump will follow after an additional 30 seconds.

```
Run time before
start of HB: 30 s
Run time after stop
of HB: 30 s
```

For setting the pump exercise. To deactivate exercising, "Hour" is set to 0.

Pump exercise Hour: 15 Time: 5 min

### 8.7 Pump stop

Each heating system has individual start and stop delays. If the outdoor temperature exceeds the set stop temperature for longer than the set stop delay, the circulation pump will stop and output to the valve actuator is set to 0. The pump will start again if the outdoor temperature falls below the set stop temperature with more than the set hysteresis for longer than the start delay. For information on how to set the hysteresis, as well as the start and stop temperatures, see section 9.1.1.

Pump stop HS1:On Stop delay: 1 min Start delay: 0 min

The cooling system also has individual start and stop delays. If the outdoor temperature falls below the set stop temperature for longer than the set stop delay, the pump will stop and output to the valve actuator is set to 0. The pump will start again if the outdoor temperature exceeds the set start temperature with more than the set hysteresis for longer than the start delay. For information on how to set the hysteresis, as well as the start and stop temperatures, see section 9.1.2.

As an alternative to outdoor temperature dependent pump stop, the digital input "CS1 start" can be used for stopping/starting the pump and control. The output to the valve actuator will then be forced to 0 V when the input is off. If CS1 start has been configured, this input must be active for the pump to be allowed to start again and the valve to open when needed. This function can prove useful when wishing to manually effect the starting and stopping of the cooling system.

```
Pump stop HS1:On
Stop delay: 1 min
Start delay: 1 min
```

The domestic hot water system HW1 does not have any temperatures for pump stop, but follows the timer output instead. HW1 stops when the timer is outside the time channel for comfort temperature. The pump will start again once the timer is within the configured comfort period.

Pump stop HW1:Off

Daily pump exercise of the heating systems and the cooling system takes place daily at 15:00 (settable).

Hour for exercise HS1: 15 h HS2: 15 h HS3: 15 h

Hour for exercise CS1: 15 h

### 8.8 Twin/Single pump

Each system can be configured for either a single pump or twin pumps.

The pumps are run one at a time, with automatic alternation weekly on Tuesdays at 10:00 AM. If the pump alarm for the active pump is activated, the Corrigo will automatically switch to the other pump.

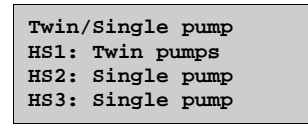

Twin/Single pump CS1: Single pump Transp p: Single pump

### 8.9 Run indication/Motor protection

Digital inputs can be used either for indication of the motor running or for monitoring of motor protection contacts for pumps. The inputs can be normally open (NO) or normally closed (NC) (see section 8.2.2.). When the pump is configured to run indication, the input should be NO and, consequently, the digital input should be on when the pump is running and off when the pump is at a standstill. An alarm is generated if this is not the case for longer than the set alarm delay for the pump in question.

If the pump is configured to motor protection and the input is set to NO, a pump alarm is generated when the input is on. If the input is NC, the pump alarm will be generated if the input is off.

| Run ind/Motor prot                                                                       |
|------------------------------------------------------------------------------------------|
| HS1: Motor prot                                                                          |
| HS2: Motor prot                                                                          |
| HS3: Motor prot                                                                          |
| Run ind/Motor prot<br>CS1: Motor prot<br>Ext circ:Motor prot                             |
|                                                                                          |
| Run ind/Motor prot                                                                       |
| HW1: Motor prot                                                                          |
| HP1: Motor prot                                                                          |
| Freq con: Motor prot                                                                     |
| Boiler1: Motor prot<br>Boiler2: Motor prot<br>Boiler3: Motor prot<br>Boiler4: Motor prot |
| ITE numple Motor prot                                                                    |
| HB pump1: Motor prot                                                                     |
| HB pump3: Motor prot                                                                     |
| HB pump4: Motor prot                                                                     |
| Transp pump:Motor prot                                                                   |
|                                                                                          |

### 8.10 Actuator type

Choose output signals to the actuators connected to the analogue control outputs: 0...10 V DC, 2...10 V DC, 10...0 V DC or 10...2 V DC.

| Actuator type<br>HS1: 0-10V<br>HS2: 0-10V<br>HS3: 0-10V |
|---------------------------------------------------------|
| Actuator type<br>CS1: 0-10V                             |
| Actuator type                                           |
| HW1: 0-10V<br>HW2: 0-10V<br>Freq: 0-10V                 |

**NOTE:** Although many manufacturers state 0...10 V DC as control signal, for many actuators the actual control signal is more often than not 2...10 V DC. Check the instruction for the actuator carefully! If uncertain, choose 0...10 V DC. Although control might be less accurate, it will ensure that the valve always can be driven to its fully opened and fully closed positions.

### 8.11 Running time, 3-position actuators

These parameters have no function if analogue actuators are configured.

The values are used to determine the control parameters for 3-position actuators.

It is important to set values correctly since inproper values will lead to control inaccuracies.

| Actuator | run time |
|----------|----------|
| HS1: 120 | S        |
| HS2: 120 | S        |
| HS3: 120 | S        |
|          |          |

| Actuator  | run | time |
|-----------|-----|------|
| CS1: 120  | s   |      |
| HW1: 80 # | 5   |      |
| HW2: 80 g | 5   |      |
|           |     |      |

### 8.12 Actuator exercise

The valves and actuators for the cooling and heating systems can be exercised daily. Default time is 2:00 PM, but the time can be changed freely. The actuators will be forced to the open position for the set time (factory setting 15 seconds, can be changed via  $E \text{ tool}^{\odot}$ ). The pumps will run and the temperature offset alarm will be blocked for the duration of the exercising.

| Actuator exe      | ercise    |  |  |
|-------------------|-----------|--|--|
| HS1: Off          | Time:15 s |  |  |
| Day: Every        | day       |  |  |
| Hour:2            | Min: 0    |  |  |
|                   |           |  |  |
|                   |           |  |  |
|                   |           |  |  |
| Actuator exercise |           |  |  |
| CS1: Off          | Time:15 s |  |  |
| Day: Every        | day       |  |  |
| Hour:2            | Min: 0    |  |  |
|                   |           |  |  |

# 8.13 Leakage monitoring

Once a week the control valves will be closed as energy usage is measured for a preset time. If the energy leakage then exceeds that of a preset value (factory setting 3000 W), an alarm is triggered. The time for and duration of the leakage monitoring is settable. Default is Sundays at 2:00 AM for 30 minutes.

| Leakage monitoring:Off<br>Weekday:Sunday |
|------------------------------------------|
| Hour: 2                                  |
| Duration: 30 min                         |

| Permitted leakage    |  |  |  |  |
|----------------------|--|--|--|--|
| 3.00 kW              |  |  |  |  |
| Start monitoring now |  |  |  |  |
| No                   |  |  |  |  |

# 8.14 Pulse inputs

| Energy pulse heating<br>100.0 kWh/pulse<br>Volume pulse heating<br>10.0 l/pulse |
|---------------------------------------------------------------------------------|
|                                                                                 |
| Cold water1                                                                     |
| 10.0 l/pulse                                                                    |
| Cold water2                                                                     |
| 10.0 l/pulse                                                                    |
|                                                                                 |

Electricity meter 100.0 kWh/pulse

# 8.15 Alarm configuration

Permits configuration of all alarms.

Select the appropriate alarm number from the alarm list below. The alarm text for the alarm will be displayed and the alarm priority can be set; A-alarm, B-alarm, C-alarm, or Not active.

| Alarn<br>Malfu | n no(1-149): 1<br>mction PIA-HS1<br>→   |
|----------------|-----------------------------------------|
|                | Malfunction P1A-HS1<br>Priority:B-alarm |

#### Alarm text

The alarm text that should be shown in the display in the event of an alarm can be changed using E tool<sup> $\circ$ </sup>. For more information, see the E tool<sup> $\circ$ </sup> manual.

#### Alarm list

| The alarm text and | priority column | ns show the factor | y set values. |
|--------------------|-----------------|--------------------|---------------|
|--------------------|-----------------|--------------------|---------------|

|    | Alarm text                         | Prio | Description                                                       |
|----|------------------------------------|------|-------------------------------------------------------------------|
| 1  | Malfunction P1A-HS1                | В    | Malfunction pump P1A-HS1                                          |
| 2  | Malfunction P1B-HS1                | В    | Malfunction pump P1B-HS1                                          |
| 3  | Malfunction P1A-HS2                | В    | Malfunction pump P1A-HS2                                          |
| 4  | Malfunction P1B-HS2                | В    | Malfunction pump P1B-HS2                                          |
| 5  | Malfunction P1A-HS3                | В    | Malfunction pump P1A-HS3                                          |
| 6  | Malfunction P1B-HS3                | В    | Malfunction pump P1B-HS3                                          |
| 7  | Malfunction P1-HW1                 | В    | Malfunction pump P1-HWC                                           |
| 8  | Malfunction P1-HP1                 | В    | Malfunction pump P1-HP1                                           |
| 9  | Malfunction frequency converter    | В    | Malfunction frequency converter                                   |
| 10 | Expansion vessel                   | А    | Malfunction expansion vessel                                      |
| 11 | External alarm                     | А    | External alarm 1                                                  |
| 12 | Boiler alarm                       | А    | Boiler alarm                                                      |
| 13 | Deviation HS1                      | А    | Supply Temp. HS1 deviates too much from the setpoint for too long |
| 14 | Deviation HS2                      | А    | Supply temp. HS2 deviates too much from the setpoint for too long |
| 15 | Deviation HS3                      | А    | Supply temp. HS3 deviates too much from the setpoint for too long |
| 16 | Deviation HW1                      | А    | Supply temp. HW1 deviates too much from the setpoint for too long |
| 17 | Deviation HW2                      | А    | Supply temp. HW2 deviates too much from the setpoint for too long |
| 18 | Sensor error outdoor temp          | В    | Sensor error outdoor temp                                         |
| 19 | High HW1 temp                      | В    | HW1 supply temperature too high                                   |
| 20 | High HW2 temp                      | В    | HW2 supply temperature too high                                   |
| 21 | High boiler temp                   | А    | Boiler temperature is too high                                    |
| 22 | Low boiler temp                    | А    | Boiler temperature is too low                                     |
| 23 | Pulse error volume                 | В    | No pulses from water volume meter                                 |
| 24 | Pulse error energy                 | В    | No pulses from energy meter                                       |
| 25 | High cold water<br>consumption/day | В    | 24 hour cold water usage higher than limit                        |
| 26 | High energy usage                  | В    | 24 hour energy usage higher than set limit                        |
| 27 | High cold water consumption/h      | В    | Cold water usage/hour higher than set limit                       |
| 28 | High leakage                       | В    | Leakage higher than set value                                     |
| 29 | Malfunction P1A&B-HS1              | А    | Malfunction both circulation pumps P1A and P1B in HS1             |
| 30 | Malfunction P1A&B-HS2              | А    | Malfunction both circulation pumps P1A and P1B in HS2             |

|    | Alarm text            | Prio | Description                                           |
|----|-----------------------|------|-------------------------------------------------------|
| 31 | Malfunction P1A&B-HS3 | А    | Malfunction both circulation pumps P1A and P1B in HS3 |
| 32 | Pulse error CW1       | В    | No pulses from cold water meter 1                     |
| 33 | Pulse error CW2       | В    | No pulses from cold water meter 2                     |
| 34 | HS1 manual            | С    | HS1 in manual running mode                            |
| 35 | HS2 manual            | С    | HS2 in manual running mode                            |
| 36 | HS3 manual            | С    | HS3 in manual running mode                            |
| 37 | HW1 manual            | С    | HW1 in manual running mode                            |
| 38 | HW2 manual            | С    | HW2 in manual running mode                            |
| 39 | Pressure manual       | С    | Pressure control in manual running mode               |
| 40 | Boiler manual         | С    | Boiler in manual running mode                         |
| 41 | P1A-HS1 manual        | С    | P1A-HS1 in manual running mode                        |
| 42 | P1B-HS1 manual        | С    | P1B-HS1 in manual running mode                        |
| 43 | P1A-HS2 manual        | С    | P1A-HS2 in manual running mode                        |
| 44 | P1B-HS2 manual        | С    | P1B-HS2 in manual running mode                        |
| 45 | P1A-HS3 manual        | С    | P1A-HS3 in manual running mode                        |
| 46 | P1B-HS3 manual        | С    | P1B-HS3 in manual running mode                        |
| 47 | P1-HW1 manual         | С    | P1-HW1 in manual running mode                         |
| 48 | P1-HP1 manual         | С    | P1-HP1 in manual running mode                         |
| 49 | P1-freq manual        | С    | P1-frequency controlled in manual running mode        |
| 50 | HS1 supply max        | -    | HS1 supply temp. max. limitation activated            |
| 51 | HS2 supply max        | -    | HS2 supply temp. max. limitation activated            |
| 52 | HS3 supply max        | -    | HS3 supply temp. max. limitation activated            |
| 53 | HS1 supply min        | -    | HS1 supply temp. min. limitation activated            |
| 54 | HS2 supply min        | -    | HS2 supply temp. min. limitation activated            |
| 55 | HS3 supply min        | -    | HS3 supply temp. min. limitation activated            |
| 56 | HS1 return max        | -    | HS1 return temp. max. limitation activated            |
| 57 | HS1 return max        | -    | HS2 return temp. max. limitation activated            |
| 58 | HS1 return max        | -    | HS3 return temp. max. limitation activated            |
| 59 | HS1 return min        | -    | HS1 return temp. min. limitation activated            |
| 60 | HS2 return min        | -    | HS2 return temp. min. limitation activated            |
| 61 | HS3 return min        | -    | HS3 return temp. min. limitation activated            |
| 62 | HS1 frost             | В    | HS1 frost protection active                           |
| 63 | HS2 frost             | В    | HS2 frost protection active                           |
| 64 | HS3 frost             | В    | HS3 frost protection active                           |

|    | Alarm text                  | Prio | Description                                            |
|----|-----------------------------|------|--------------------------------------------------------|
| 65 | Internal battery error      | В    | Internal battery needs replacing                       |
| 66 | Low boiler return temp      | C    | Return temperature from boiler is too low              |
| 67 | Sensor error HS1 supply     | В    | Power failure or short-circuit sensor HS1 supply       |
| 68 | Sensor error HS2 supply     | В    | Power failure or short-circuit sensor HS2 supply       |
| 69 | Sensor error HS3 supply     | В    | Power failure or short-circuit sensor HS3 supply       |
| 70 | Sensor error HW1 supply     | В    | Power failure or short-circuit sensor<br>HW1 supply    |
| 71 | Sensor error HW2 supply     | В    | Power failure or short-circuit sensor<br>HW2 supply    |
| 72 | Sensor error HP1 supply     | В    | Power failure or short-circuit sensor HP1 supply       |
| 73 | Sensor error HS1 room       | В    | Power failure or short-circuit sensor HS1 room         |
| 74 | Sensor error HS2 room       | В    | Power failure or short-circuit sensor HS2 room         |
| 75 | Sensor error HS3 room       | В    | Power failure or short-circuit sensor HS3 room         |
| 76 | Sensor error HS1 return     | В    | Power failure or short-circuit sensor HS1 return       |
| 77 | Sensor error HS2 return     | В    | Power failure or short-circuit sensor HS2 return       |
| 78 | Sensor error HS3 return     | В    | Power failure or short-circuit sensor HS3 return       |
| 79 | Sensor error HP1 return     | В    | Power failure or short-circuit sensor HP1 return       |
| 80 | Sensor error wind           | В    | Incorrect signal wind speed transmitter                |
| 81 | Sensor error pressure       | В    | Incorrect signal pressure transmitter                  |
| 82 | Sensor error boiler temp    | В    | Power failure or short-circuit sensor<br>boiler supply |
| 83 | Sensor error boiler return  | В    | Power failure or short-circuit sensor<br>boiler return |
| 84 | Sensor error CS1 supply     | В    | Power failure or short-circuit sensor CS1 supply       |
| 85 | Sensor error CS1 return     | В    | Power failure or short-circuit sensor CS1 return       |
| 86 | Sensor error HP supply      | В    | Power failure or short-circuit sensor HP supply        |
| 87 | Sensor error HP return      | В    | Power failure or short-circuit sensor HP return        |
| 88 | Sensor error CP supply      | В    | Power failure or short-circuit sensor CP supply        |
| 89 | Sensor error CP return      | В    | Power failure or short-circuit sensor CP return        |
| 90 | Sensor error extra sensor 1 | В    | Power failure or short-circuit extra<br>sensor 1       |
| 91 | Sensor error extra sensor 2 | В    | Power failure or short-circuit extra<br>sensor 2       |

|     | Alarm text                           | Prio | Description                                                              |
|-----|--------------------------------------|------|--------------------------------------------------------------------------|
| 92  | Sensor error extra sensor 3          | В    | Power failure or short-circuit extra<br>sensor 3                         |
| 93  | Sensor error extra sensor 4          | В    | Power failure or short-circuit extra sensor 4                            |
| 94  | Sensor error extra sensor 5          | В    | Power failure or short-circuit extra sensor 5                            |
| 95  | Sensor error boiler supply           | C    | Power failure or short-circuit, boiler supply sensor                     |
| 96  | Sensor error boiler1 return          | В    | Power failure or short-circuit, boiler 1 return sensor                   |
| 97  | Sensor error boiler2 return          | В    | Power failure or short-circuit, boiler 2 return sensor                   |
| 98  | Sensor error boiler3 return          | В    | Power failure or short-circuit, boiler 3 return sensor                   |
| 99  | Sensor error boiler4 return          | В    | Power failure or short-circuit, boiler 4 return sensor                   |
| 100 | Sensor error 1 extra circuit         | В    | Power failure or short-circuit extra circuit 1                           |
| 101 | Sensor error 2 extra circuit         | В    | Power failure or short-circuit extra circuit 2                           |
| 102 | Sensor error CS1 room PT1000         | В    | Power failure or short-circuit, CS1 room sensor                          |
| 103 | Sensor error CS1 room 0-10V          | В    | Invalid value on CS1 room 010 V                                          |
| 104 | Sensor error HW1 return              | В    | Power failure or short-circuit, HW1 return sensor                        |
| 106 | Deviation CS1                        | В    | Supply temp. CS1 deviates too much from the setpoint for too long        |
| 107 | CS1 manual                           | В    | CS1 in manual running mode                                               |
| 108 | CS1 supply max                       | В    | CS1 supply temp. max. limitation activated                               |
| 109 | CS1 supply min                       | В    | CS1 supply temp. min. limitation activated                               |
| 110 | CS1 return max                       | В    | CS1 return temp. max. limitation activated                               |
| 111 | CS1 return min                       | В    | CS1 return temp. min. limitation activated                               |
| 112 | Malfunction P1A-KS1                  | В    | Malfunction pump P1A-CS1                                                 |
| 113 | Malfunction P1B-KS1                  | В    | Malfunction pump P1B-CS1                                                 |
| 114 | Malfunction P1A&B-CS1                | В    | Malfunction both circulation pumps P1A<br>and P1B in CS1                 |
| 115 | P1A-CS1 manual                       | В    | P1A-CS1 in manual running mode                                           |
| 116 | P1B-CS1 manual                       | В    | P1B-CS1 in manual running mode                                           |
| 117 | Communication error expansion unit 1 | В    | Communication interrupted between expansion unit 1 and master controller |
| 118 | Communication error expansion unit 2 | В    | Communication interrupted between expansion unit 2 and master controller |
| 119 | Kommunikationsfel M-Bus<br>FVM1      | В    | M-Bus communication fault between master and district heating meter      |
| 120 | Communication error M-Bus<br>WM1     | В    | M-Bus communication fault between<br>master and heat meter 1             |

|     | Alarm text                       | Prio | Description                                               |
|-----|----------------------------------|------|-----------------------------------------------------------|
| 121 | Communication error M-Bus<br>WM2 | В    | M-Bus communication fault between master and heat meter 2 |
| 122 | Low return temp HW1              | В    | Return temperature too low for too long                   |
| 123 | Pressure/flow error              | В    | Pressure or flow error on the boiler circuit              |
| 124 | Malfunction boiler 1             | В    | Malfunction in boiler 1                                   |
| 125 | Malfunction boiler 2             | В    | Malfunction in boiler 2                                   |
| 126 | Malfunction boiler 3             | В    | Malfunction in boiler 3                                   |
| 127 | Malfunction boiler 4             | В    | Malfunction in boiler 4                                   |
| 128 | Malf boiler pump 1               | В    | Malfunction in boiler pump 1                              |
| 129 | Malf boiler pump 2               | В    | Malfunction in boiler pump 2                              |
| 130 | Malf boiler pump 3               | В    | Malfunction in boiler pump 3                              |
| 131 | Malf boiler pump 4               | В    | Malfunction in boiler pump 4                              |
| 132 | Malf transport pump A            | В    | Malfunction boiler transport pump A                       |
| 133 | Boiler 1 manual                  | С    | Boiler 1 in manual mode                                   |
| 134 | Boiler 2 manual                  | С    | Boiler 2 in manual mode                                   |
| 135 | Boiler 3 manual                  | С    | Boiler 3 in manual mode                                   |
| 136 | Boiler 4 manual                  | С    | Boiler 4 in manual mode                                   |
| 137 | Boiler pump 1 manual             | С    | Boiler pump 1 in manual mode                              |
| 138 | Boiler pump 2 manual             | С    | Boiler pump 2 in manual mode                              |
| 139 | Boiler pump 3 manual             | С    | Boiler pump 3 in manual mode                              |
| 140 | Boiler pump 4 manual             | С    | Boiler pump 4 in manual mode                              |
| 141 | Transport pump manual            | С    | Transport pump in manual mode                             |
| 142 | Malfunction P1-ext circ          | В    | Malfunction P1-extra circuit                              |
| 143 | P1-ext circ manual               | С    | Unit P1-extra circuit in manual mode                      |
| 144 | HW1 blocked for HS priority      | В    | HW1 is blocked for HS priority                            |
| 145 | HW2 blocked for HS priority      | В    | HW2 is blocked for HS priority                            |
| 146 | HP1 blocked for HS priority      | В    | HP1 is blocked for HS priority                            |
| 147 | HS1 blocked for HW priority      | В    | HS1 is blocked for HW priority                            |
| 148 | HS2 blocked for HW priority      | В    | HS2 is blocked for HW priority                            |
| 149 | HS3 blocked for HW priority      | В    | HS3 is blocked for HW priority                            |
| 150 | Malf transport pump B            | В    | Malfunction in boiler transport pump B                    |
| 151 | Transport pump B manual          | С    | Transport pump B in manual mode                           |
| 152 | Sensor error outdoor temp HS2    | В    | Power failure or short-circuit, outdoor temp. sensor HS2  |
| 153 | Sensor error outdoor temp HS3    | В    | Power failure or short-circuit, outdoor temp. sensor HS3  |
| 154 | Sensor error boiler 1 supply     | В    | Power failure or short-circuit, boiler 1 supply sensor    |
| 155 | Sensor error boiler 2 supply     | В    | Power failure or short-circuit, boiler 2<br>supply sensor |
| 156 | Sensor error boiler 3 supply     | В    | Power failure or short-circuit, boiler 3 supply sensor    |
| 157 | Sensor error boiler 4 supply     | В    | Power failure or short-circuit, boiler 4 supply sensor    |
| 158 | Boiler 1 high supply temp        | В    | High supply temperature, boiler 1                         |

|     | Alarm text                | Prio | Description                       |
|-----|---------------------------|------|-----------------------------------|
| 159 | Boiler 2 high supply temp | В    | High supply temperature, boiler 2 |
| 160 | Boiler 3 high supply temp | В    | High supply temperature, boiler 3 |
| 161 | Boiler 4 high supply temp | В    | High supply temperature, boiler 4 |

# 8.16 Communication

# 8.16.1 TCP/IP

#### DHCP

Dynamic Host Configuration Protocol (DHCP) is a network protocol used in Internet Protocol (IP) networks for dynamic distribution of network configuration parameters, including IP addresses, DNS server and other services. Corrigo can either be configured to obtain an IP address from a DHCP server (dynamic) or an address can be set manually (static).

If wishing to set a static IP address for Corrigo, it is only necessary to enter the desired IP address together with a subnet mask, gateway address and a DNS server address.

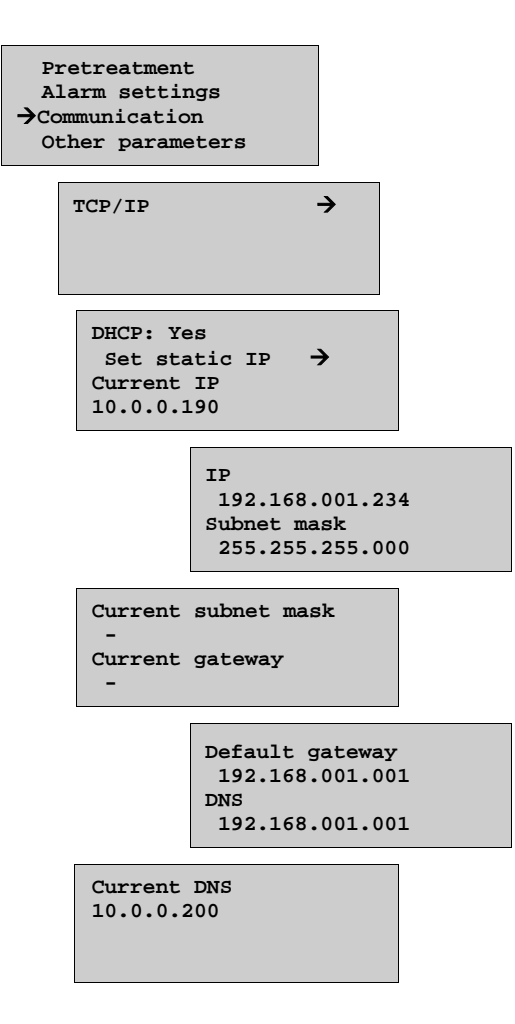

### 8.17.1 Modbus communication

Corrigo can be connected to a network for Modbus communication.

Modbus communication is possible either via the serial RS485 port or via TCP/IP.

The serial port (RS485) can be set either to Slave or Expansion units/External sensor. Port 2 can also be set to M-Bus; however, this requires special hardware (see below). When the port is configured as a slave, the Corrigo is set to communicate via EXOline or Modbus.

| Function port1 | $\rightarrow$ |  |
|----------------|---------------|--|
| Slave          |               |  |
|                |               |  |

Press the RIGHT arrow key to activate Modbus:

Modbus communication Slave port1 Not active

If Modbus communication is activated, settings can be made by pressing the RIGHT arrow key.

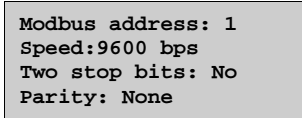

NOTE: Only one stop bit can be used.

When the function is set to "Expansion units/External sensor", it is possible to connect up to two expansion units as well as an external "EcoGuard" model unit (see section 5.1.3.1). The expansion controllers must have the addresses 241:1 and 241:2 respectively (ELA:PLA).

```
Expansion unit 1
None
Expansion unit 2
None
```

The EcoGuard unit must be configured with PLA:241 ELA:200. "Load number" must be set to 10 and "Cell number" to 0.

To initiate the expansion units, "Expansion unit" must be selected at start-up (see below). If the controller does not contain program version 3.0 or later, the initiation must be made via  $E \text{ tool}^{\circ}$ . See the  $E \text{ tool}^{\circ}$  manual for more information on this. However, for this to work, the Corrigo must have hardware belonging to the second or third generation.

After the expansion units have been initiated and the master unit set, all inputs and outputs of the unit are available for configuration under Configuration/Inputs/Outputs (the inputs and outputs of the expansion units are labelled Exp1/Exp2). See section 10.3.2 for wiring details.

```
Corrigo Ventilation
Expansion unit 1
Expansion unit 2
Corrigo Heating 3.4
```

After activating an external sensor, it is also necessary to set which circuit should be affected by the function, see chapter 8.3, Sensor settings.

| External | sensor |  |
|----------|--------|--|
| None     |        |  |
|          |        |  |
|          |        |  |

# 8.17.2 Function Port 2, M-Bus

Port 2 can be assigned three possible settings: "Slave", "Expansion units/External sensor" or "M-Bus". Port 2 is always used for communication with M-Bus meters. The function requires a 2/3-port Corrigo with the letter "M" in its model designation (E...M-3). When using an M-variant, port 2 cannot be used for a slave/expansion unit.

A district heating meter and/or one or two water meters can be connected:

| Function port2 | → |  |
|----------------|---|--|
| M-Bus          |   |  |
|                |   |  |
|                |   |  |

Submenu:

| District heat meter |  |
|---------------------|--|
| Water meter1        |  |
| Water meter2        |  |
|                     |  |

District heat meter Type: Not active Address : 1 Interval: 15 min

Water meter2 Type: Not active Address : 3 Interval : 15 min

### 8.17.3 BACnet communication

BACnet communication can take place either via the TCP/IP port or as MS/TP via RS485 (serial). Settings can be made either using E tool<sup>@</sup> or via display.

The Corrigo is BTL approved and conforms to the demands for B-ASC (BACnet Application Specific Controller).

EDE files are included when installing E tool<sup>©</sup> and are installed under the directory C:\**Program** Files\EXO\SLib\Corrigo\HeatingProgram3\_3\BACnet.

### 8.17.4 BACnet/IP configuration

The BACnet/IP protocol is deactivated upon delivery. To enable BACnet communication, simply change the setting "Not active" to "Active". The protocol will now be available for use:

| TCP/I | rp →                                 |          |
|-------|--------------------------------------|----------|
|       |                                      |          |
|       | BACnet/IP<br>communication<br>Active | <b>→</b> |

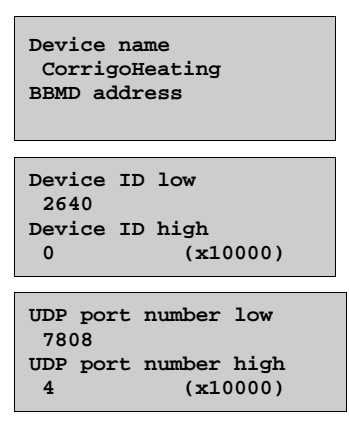

#### **Device name**

This is the device name that is shown on the BAS when a device is discovered.

#### **BBMD** address

The BBMD address (BACnet/IP Broadcast Management Device) is used for discovering devices that are attached to different BACnet/IP subnets and separated by an IP router. The address is entered as **host:port**, where "host" can be the host's name if DNS is configured. If DNS is not configured, the host address should be entered in the format "xxx.xxx.xxx", followed by the port number (default setting 47808).

Example: mybbmd:47808 (with DNS configured) or 10.100.50.99:47808

#### **Device ID**

The ID of a device, used to identify it on the BACnet network. This number **cannot** be duplicated **anywhere** on the BACnet network and must therefore be unique. To set an ID value of 34600, the low number would be set to 4600 and the high number to 3.

## 8.17.5 BACnet MS/TP configuration

Upon delivery, the BACnet MS/TP protocol is disabled as a default. To enable BACnet communication, the function must first be activated. The default communication settings upon delivery are as follows:

Speed = 9600 bps

MAC address = 0

Device ID = 2640

Max Master = 127

| Funct<br>Slav | ion portl<br>re                         | - →                                 |                         |
|---------------|-----------------------------------------|-------------------------------------|-------------------------|
|               | BACnet M<br>communic<br>port1<br>Active | IS/TP<br>ation                      | <b>→</b>                |
|               |                                         | Device na<br>ExigoHea<br>MAC<br>0   | me<br>ting              |
|               |                                         | Device ID<br>2640<br>Device ID<br>0 | low<br>high<br>(x10000) |

| Speed<br>9600 bps         |  |
|---------------------------|--|
| Max master address<br>127 |  |

#### **Device name**

This is the name of the device, as shown on the BAS when discovering devices.

#### MAC

The MAC address of the device. This needs to be unique only to the subnet to which the device is attached.

#### **Device ID**

The ID of a device, used to identify it on the BACnet network. This number **cannot** be duplicated **anywhere** on the BACnet network and must therefore be unique. To set an ID value of 34600, the low number would be set to 4600 and the high number to 3.

#### Speed

Sets the communication speed of the MS/TP network. This value is typically set to 38400 or 76800 but can be 9600, 19200, 38400 or 76800.

#### Max master address

The max master is the MAC address of the highest master device on the BACnet MS/TP network segment. Setting this number above the highest MAC address will decrease network performance.

For additional information, see the Corrigo PICS document, available via www.regincontrols.com.

#### 8.18 Other parameters

A collection of parameters that do not fit into any of the other menus.

| General<br>HW1<br>HP1 |  |
|-----------------------|--|
|                       |  |

# 8.18.1 General

#### Building inertia and boost

For detailed information, see section 5.1.9.

The building inertia can be set between 0...24 h. 0 = Current outdoor temperature, 24 = Daily average value.

Boost:

Displacem.=Factor\*(17 - outd. temp)\*night set-back

The factor is settable 0...10, where 0 gives no boost and 10 gives maximum boost.

The time in minutes that boost will be active is calculated as follows:

Time = 1.6\*(17 - Outdoor temp)

The duration is limited to a maximum of 60 minutes.

```
Building inertia
0 h
Boost factor (0-10)
0
```

#### **Power limitation**

The digital input signal *External power limitation* can be used to temporarily restrict power to the heating systems. When activated, the setpoints are lowered by a settable factor (relative to 20°C). The limitation applies to all configured heating systems. The limitation is calculated as below:

```
Limited setpoint=20+(Setpoint-20)*Factor/100

Power limitation
100 % rel +20°C
```

Factor 100 gives no setpoint reduction, 0 gives full reduction to 20°C.

#### Frost protection

If a controller is set to Off or Manual control and the outdoor temperature is below a settable value, a minimum, settable supply temperature will be maintained and the pump will run.

```
Frost prot:Off
Outdoor temp activ
Frost prot: 0.0°C
Min sup temp: 10.0°C
```

#### Split of output signal

Any of the signals HS1, HS2, HS3, CS1, HW1 or HW2 can be split in two.

```
Split of any
temp sequence
No split
```

#### HS or DHW priority

This function can be set to HS or DHW priority. When one of the circuits is prioritised and does not reach its given setpoint within the set delay time, the remaining circuits will be forced closed. For detailed information, see section 5.1.5 and section 5.3.6.

```
Heat prio: Off
Temp diff: 2°C
Time before prio
30 min
```

### 8.18.2 HW1

#### **Periodic heating**

For activation of periodic heating of HW1. The function is used to prevent the growth of Legionella bacteria. Overheating can take place once a day or once a week. The running time and start time are settable. The function can be aborted if the return temperature exceeds 55°C for 4 minutes.

| Periodical  | heating    |
|-------------|------------|
| HW1:Off     | Day:All    |
| Hour: 2     | SetP: 62°C |
| Running tim | me: 1 min  |

### 8.18.3 HP1

#### **Periodic heating**

For activation of periodic heating of HP1. The function is used to prevent the growth of Legionella bacteria. Overheating can take place once a day or once a week. The running time and start time are settable. The function can be aborted if the return temperature exceeds 55°C for 4 minutes.

```
Periodical heating
HP1:Off
Day:All Hour: 2
Setp: 65°C
```

### 8.19 System

### 8.19.1 Change language

Use this menu to change the display language.

```
Choose language
Choose language
English
```

**NOTE:** This menu is also directly accessible by holding the OK button depressed during power-up or by pressing RIGHT three times when the start display is shown.

# 8.19.2 Choose start screen (the text normally shown in the display)

There are 4 options to choose from.

#### Type 1

The second line shows the date and time.

The third line shows the text HS1.

The fourth line shows the present temperature setpoint and actual values for HS1.

```
Heating controller
04:09:15 11:28
HS1
Sp:32.8°C Act:33.1°C
```

#### Type 2

The second line shows the date and time.

The third line shows the text HW1.

The fourth line shows the present temperature setpoint and actual values for HW1.

```
Heating controller
04:09:15 11:28
HW1
Sp:55.0°C Act:54.8°C
```

#### Type 3

The second line shows the text HS1/HW1.

The third line shows the present setpoint and temperature for HS1.

The fourth line shows the present setpoint and actual temperature for HW1.

```
Heating controller
HS1/HW1
Sp: 45.5°C Act: 43.8°C
Sp:55.0°C Act:54.8°C
```

#### Type 4

The second line shows the present outdoor temperature.

The third line shows the text HS1.

The fourth line shows the present temperature setpoint and actual values for HS1.

```
Heating controller
Outd temp: 8.2°C
HS1
Sp:32.8°C Act:33.1°C
```

#### Type 5

The second line shows the date and time.

The third line shows the text CS1.

The fourth line shows the present temperature setpoint and actual values for CS1.

```
Heating controller
04:09:15 11:28
CS1
Sp:13.0°C Act:12.5°C
```

#### 8.19.3 Automatic summer time adjustment

The internal clock is normally configured for automatic summer/winter time adjustment. The function can be disabled in this menu. When enabled, the clock will be advanced one hour at 02:00 am the last Sunday of March and retarded one hour at 03:00 am the last Sunday of October.

```
Automatic
summer/winter time
change-over
On
```

### 8.19.4 Address

Corrigo uses the below addresses when connecting to E tool<sup> $\circ$ </sup> and when multiple controllers are connected in a network. E tool<sup> $\circ$ </sup> normally uses the addresses below, so if an address is changed the new address must also be entered in E tool<sup> $\circ$ </sup>. If several Corrigo are connected in a network, all the units must have the same ELA address, but each unit must have a unique PLA address.

```
Address:
PLA: 254
ELA: 254
```

# 8.19.5 Display anywhere (Remote control)

If multiple Corrigo units are connected in a network, it is possible to remote control a unit in the network from a unit with display. This is done by entering the address of the unit you wish to remote control in the unit with display. This function is aborted by pressing the buttons UP, OK and DOWN simultaneously.

Address for remote communication (PLA:ELA) : 00:00

# 8.19.6 Automatic logoff

If the log on level is set to Operator or Admin, the user will automatically be logged off after a set time of inactivity. The time is settable in units of 5 seconds. Standard 60 units = 5 minutes.

The automatic logoff can be disabled, see 7.5.

Time before user automatically is logged off: 60 (unit 5 s) When accessing one of the control systems, four submenus will be shown. The exceptions are Extra circuit, Boiler and HP1, which only have two submenus each (Actual/Setpoint and Manual/Auto).

Which of the following systems are accessible depends on the configured inputs/outputs.

For more information about access rights and configuration, see chapter 7 and 8.

| HS1               |
|-------------------|
| HS2               |
| HS3               |
| CS1               |
| HW1               |
| HW2               |
| HP1               |
| Boiler            |
| Extra circuit     |
| Time/Extra timers |
| Holidays          |
| Energy/Cold water |
| Running mode      |
| Configuration     |
| Access rights     |
| _                 |

Submenus:

Actual/Setpoint: For setting of setpoint values and the slope of curves as well as reading of the actual temperature.

Temp control: For setting of the control parameters.

Manual/Auto: For manual setting of pumps and valves or reading of the present output.

ECO/comf mode: For setting of periods when you want comfort heating or comfort cooling.

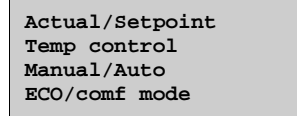

#### 9.1 Actual/Setpoint

9.1.1 HS1, HS2 and HS3

```
Outd temp: -5
°C
HS1
Act: 49.8 °C Setp→
Setp: 55.0 °C
```

Submenu: Setting of supply temperatures that should correspond to set outdoor temperatures. For each system there are 8 settable breakpoints.

In-between-values are calculated using straight lines between breakpoints. Setpoints for temperatures lower than the lowest node point and higher than the highest node point are calculated by extending the line between the two last node points at either end. Example: At the lower end the setpoint is increasing by 14°C for every 5 °C lowering of the outdoor temperature. This means that the setpoint at  $-23^{\circ}$ C would be  $77 + 3/5*14 = 85,4^{\circ}$ C.

```
Outd comp setp HS1
-20 °C = 67 °C
-15 °C = 63 °C
-10 °C = 59 °C
```

| com  | , se                                 | etp                                      | HS1                                                 |
|------|--------------------------------------|------------------------------------------|-----------------------------------------------------|
| °C = | 55                                   | °C                                       |                                                     |
| PC = | 53                                   | °C                                       |                                                     |
| °C = | 43                                   | °C                                       |                                                     |
|      | com <u>r</u><br>PC =<br>PC =<br>PC = | comp se<br>PC = 55<br>PC = 53<br>PC = 43 | comp setp<br>PC = 55 °C<br>PC = 53 °C<br>PC = 43 °C |

| Outd comp setp HS1  |  |
|---------------------|--|
| 10°C = 35 °C        |  |
| 15°C = 25 °C        |  |
| Man paral dis: 0 °C |  |

Each heating system has individual day and night pump stop temperatures. If the outdoor temperature exceeds the set stop value, the circulation pump will stop and the output to the valve actuator is set to 0. The pump will start if the temperature falls below the set stop temperature by more than the set hysteresis and the heating output can also be activated if heating is required. Night is between 00:00 am and 05:00 am. Other than the stop temperatures, it is also possible to enter a start and a stop delay (see section 8.7).

```
Pump stop HS1:On
Stop temp day: 17°C
Stop temp night: 17°C
Hysteresis: 2.0 °C
```

Submenu: Room sensor

Setting of the room setpoint. This menu is only active when a room sensor is configured or when an EcoGuard unit is connected.

| Room | sensor | r HS1 |    |  |
|------|--------|-------|----|--|
|      | Act:   | 20.8  | °C |  |
|      | Setp:  | 21.0  | °C |  |
|      |        |       |    |  |

Submenu: Return temperature

```
Return temp
HS1: 28.0 °C
```

## 9.1.2 CS1

The cooling system setpoint can be either constant or outdoor compensated. The first display shows the current controlling setpoint. In cases when dew point control has been activated, the current setpoint is displaced if the dew point control offers a higher setpoint.

If constant setpoint:

```
CS1
Act: 13.0 °C
Setp:13.0 °C
```

If outdoor compensated setpoint:

```
Outd temp: 21.8°C
CS1
Act: 13.2 °C Setp→
Setp: 13.0°C
```

Pressing the right key enables setting which supply temperature should correspond to a certain outdoor temperatures when outdoor compensated setpoint has been selected. 8 breakpoints can be set:

| Outd c | omp | se | etp | CS1 |  |
|--------|-----|----|-----|-----|--|
| 20     | °C  | =  | 15  | °C  |  |
| 22     | °C  | =  | 14  | °C  |  |
| 24     | °C  | =  | 13  | °C  |  |

| Outd o | omp | se | etp | CS1 |  |
|--------|-----|----|-----|-----|--|
| 26     | °C  | =  | 12  | °C  |  |
| 28     | °C  | =  | 12  | °C  |  |
| 30     | °C  | =  | 11  | °C  |  |
|        |     |    |     |     |  |

| Outd comp | setp CS1 |
|-----------|----------|
| 32 °C     | = 10 °C  |
| 34 °C     | = 9 °C   |
| Man paral | dis 0 °C |

In-between-values are calculated using straight lines between node points. Setpoints for temperatures lower than the lowest node point and higher than the highest node point are calculated by extending the line between the two last node points at either end. Example: In the upper end of the curve, the setpoint will decrease with 1°C for every alternating °C rise in the outdoor temperature. This means that the setpoint at 36°C would be 9 - 1 = 8°C.

Each heating system has individual day and night stop temperatures. If the outdoor temperature exceeds the set stop value, the circulation pump will stop and the output to the valve actuator is set to 0. The pump will start if the temperature rises above the set stop temperature by more than the set hysteresis and the cooling output can also be activated if cooling is required. Night is between 00:00 am and 05:00 am. Other than the stop temperatures, it is also possible to enter a start and a stop delay (see section 8.7).

```
Pump stop CS1:On
Stop temp day: 15°C
Stop temp night 15°C
Hysteresis: 2.0 °C
```

Submenu: Room sensor

The room sensor for CS1 can be either a PT1000 or a 0...10V transmitter. When using a temperature transmitter, it must have a working range of 0...50°C. The room sensor does not influence the temperature control directly, however may affect it when using dew point control.

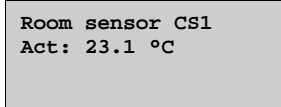

Submenu: Return temperature

```
Return temp
CS1: 14.0 °C
```

Submenu: Relative humidity

The humidity transmitter must have a working range that corresponds to the 0...100 % RH of the Corrigo.

| Relative |    | humidity |  |
|----------|----|----------|--|
| CS1:     | 43 | %        |  |
|          |    |          |  |
|          |    |          |  |

## 9.1.3 HW1 and HW2

Actual/setpoint value for domestic hot water.

```
Supply temp HW1
Act: 53.0 °C
Setp: 55.0 °C
```
#### 9.1.4 HP1

| Supply<br>55.0°C | temp | HP1 |  |
|------------------|------|-----|--|
|                  |      |     |  |

Submenu: Return temp.

Return temp HP1 45°C

Submenu: Start and stop temperatures for the pump

Loading HP1 Start temp: 46.0 °C Stop temp: 55.0 °C Temp diff: 2.0 °C

#### 9.1.5 Boiler

Different information will be shown in the display depending on the type of setpoint selected for boiler control. For more information, see section 5.6.3.

Option 1 = Constant setpoint:

```
HB setpoint
36 °C
HB actual
36.5 °C
```

Option 2 = Circuit-dependent setpoint:

HS-depending setp + 5.0 °C HB setpoint: 43.0 °C HB actual: 43.2 °C

Option 3 = Outdoor compensated setpoint:

Outd temp: 5 °C HB Act: 43.3 °C Setp→ Setp: 43.0 °C

For setting of the outdoor compensated curve, 8 points:

| Outd co | omp | se | etp | HB |  |
|---------|-----|----|-----|----|--|
| -20     | °C  | =  | 67  | °C |  |
| -15     | °C  | =  | 63  | °C |  |
| -10     | °C  | =  | 59  | °C |  |
|         |     |    |     |    |  |

| Outd | comp | setp | HB |  |
|------|------|------|----|--|
| -5   | °C = | : 55 | °C |  |
| 0    | °C = | : 53 | °C |  |
| 5    | °C = | : 43 | °C |  |
|      |      |      |    |  |

| Outd comp setp | нв  |
|----------------|-----|
| 10 °C = 35     | °C  |
| 15 °C = 25     | °C  |
| Man paral dis  | 0°C |

Return temperature for boilers 1, 2, 3 and 4:

```
HB1 return temp
Setp: 40.0 °C
Actual: 39.7 °C
```

When "Type of boiler contol" is set to "Off/on", the activation and deactivation points for boiler 1-4 is set via this display menu:

HB1 temp: 33.5°C Start temp1: 5.0 °C Start temp2: 5.0 °C Stop temp: 3.0 °C

For reading the common return temperature sensor:

```
HB return temp
43.0 °C
```

#### 9.1.6 Extra circuit

Setpoints for the extra circuit temperature sensor as well as pump start hysteresis. In order for the pump to start, extra temp. sensor 1 must be 5°C higher than extra temp. sensor 2. The pump will stop when extra temp. sensor 1 = extra temp. sensor 2. The hysteresis is freely settable.

| Temp1: 24.6 °C   |  |
|------------------|--|
| Temp2: 25.7 °C   |  |
| Start pump if    |  |
| T1 > T2 + 5.0 °C |  |

#### 9.2 Control temp

#### General

In order to achieve precision control, the control parameters must be adjusted according to the prevailing conditions. The lower the P-band and I-time, the faster the controller. However, it is important that the values are not set too low as this may lead to the system being unstable. It is also important not to set the values too high as this will make the temperature drift above and below the setpoint.

The P-band gives proportional output to the control error.

The I-time influences the controller output signal over time.

#### 9.2.1 HS1, HS2 and HS3

Setting of the P-band and I-time for the controller.

```
HS1
P-band: 100.0 °C
I-time: 100.0 s
```

Submenu: Only shown for HS1 and HS2.

| HS1 return temp  |  |  |  |  |  |
|------------------|--|--|--|--|--|
| P-band: 100.0 °C |  |  |  |  |  |
| I-time: 100.0 s  |  |  |  |  |  |
|                  |  |  |  |  |  |

# 9.2.2 CS1

Setting of the P-band and I-time for the controller:

```
CS1
P-band: 20.0 °C
I-time: 60.0 s
```

# 9.2.3 HW1 and HW2

| 25.0 °C |
|---------|
| 75.0 s  |
| 0.0 s   |
|         |

#### 9.2.4 Boiler

Setting of the P-band and I-time for the controller:

```
Boiler
P-band: 10.0 °C
I-time: 5.0 s
```

Setting of controller blocking time during burner start/stop:

```
Time that the ctrl
is blocked at
start/stop: 180 s
Hysteresis: 0.5 %
```

Setting of return valve controllers, Boiler 1-4:

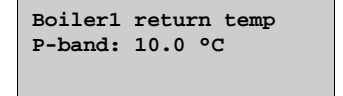

#### 9.3 Manual/Auto

#### General

This is a very useful feature during commissioning or when troubleshooting.

All the configured control circuits can be controlled manually between 0...100 %. All configured pumps can be set to Auto, Off or On.

A number of other functions can also be run manually.

Leaving any output in manual control means that the normal control will be suspended. Therefore, an alarm will be generated as soon as any output is set to any mode other than Auto.

Since the menus vary according to the configuration of the outputs, only the most common ones will be shown here. Digital signals can, in addition to Auto, normally be set to Off or On, indicating the two possible states of a digital signal.

# 9.3.1 HS1, HS2 and HS3

Manual operation/reading of the control signal to the actuators.

```
Manual/Auto
HS1
Auto
Manual set: 37
```

Submenu (only HS1 and HS2):

When the controller is set for return temperature control, the output to the actuator will be overridden invertedly, i.e. 100 % will give 0V analogue output.

Manual/Auto HS1 return temp Auto Manual set: 37

Submenu (only HS1):

When the controller for external power limitation is set to manual, the analogue output will not exceed the set maximum limit for the controller. The output will be between 0 V and the maximum limit.

Manual/Auto HS1 Power limit M-Bus Auto Manual set: 55.0

Submenu: For manual operation/reading of the pumps

Manual/Auto HS1 P1A: Auto P1B: Auto

#### 9.3.2 CS1

Manual/Auto CS1 Auto Manual set: 0.0

Submenu: For manual operation of the pump

Manual/Auto CS1 P1A:Auto P1B:Auto

Submenu: For manual operation of the digital output CS1, Cool unit start

Manual/Auto cooling unit: Auto

#### 9.3.3 HW1 and HW2

Manual/Auto HW1 Auto Manual set: 37.0

Submenu: For manual operation of the pump (only HW1)

Manual/Auto P1-HW1:Auto

#### 9.3.4 HP1

Manual/Auto HP1:Auto

#### 9.3.5 Boiler

Menu for setting burners, circulation pumps, return valves and the transport pump when in manual mode. The menu apperance will vary depending on configuration.

Alt. 1 = Off/on:

Boiler 1-4 can be set to modes Auto/Manual-Off/Start1/Start2 for 2-step burners and to Auto/Manual-Off/Manual-On for 1-step burners.

```
Manual/Auto
Boiler1: Auto
```

#### Alt. 2 = Control using Off/on/modulating:

When selecting a modulating burner on boiler 1:

```
Manual/Auto
Modulating boiler
Auto
Manual set: 2 %
```

**NOTE:** This applies not only for the modulating burner but for the entire controller. The control signal is distribued equally between the number of burners. In order to set the modulating burner when in manual mode, it is first necessary to calculate what amount of the controller output signal that constitutes the modulating part. I.e.  $100 \ \%/X=$  the percentage to which the controller should be set in order to obtain 10 V on the analogue output, and where "X" is the total amount of burners including the modulating burner.

When in manual mode, the 1- and 2-step burners can be set to modes Auto/Manual-Off/Start1/Start2 for 2-step burners and to Auto/Manual-Off/Manual-On for 1-step burners.

```
Manual/Auto
Boiler2: Auto
```

#### Alt. 3 = Control using modulating:

In this control mode, the controller can only be set to manual mode. This means that, while in manual mode, it is not possible to set only the burners that start as second, third or fourth burner, as this will result in burners at a lower percentage also starting. In order to circumvent this problem it is possible to either change the burner start order, so the burner to be set in manual mode is set as "Fixed 1:st boiler". Alternatively, the output can be set to manual mode via the configuration menu.

```
Manual/Auto
Modulating boiler
Auto
Manual set: 56 %
```

For manual operation of boiler pumps 1-4. Can be set to Auto/Manual-Off/Manual-On.

```
Manual/Auto
Boiler pumpl
Auto
```

For manual operation of the Transport pump. Can be set to Auto/Manual-Off/Manual-On.

Manual/Auto Transport pump Auto For manual operation of return valves 1-4. Can be set to Auto/Manual-Off/Manual-On.

Manual/Auto HB1 return temp Auto Manual set: 0.0

#### 9.3.6 Extra circuit

For manual setting of the extra circuit pump.

Manual/Auto Ext pump: Auto

# 9.4 Economy/Comfort function

#### General

Each day has two settable comfort temperature periods. When the heating systems are not in their comfort periods, they are set to ECO (economy mode) and the setpoint is lowered by five room degrees (settable), each room degree corresponding to a reduction in the supply temperature setpoint by three degrees. When the cooling system is not in its comfort periods, the supply setpoint is increased by a settable number of degrees.

The comfort function is inactive on delivery and must be activated for each of the different systems if economy mode is to be utilised.

A digital output can be configured to activate the comfort mode. The time for the function to be active after the configured input has closed is freely settable.

# 9.4.1 HS1, HS2, HS3, HW1, HW2 and CS1

| HS1 ECO/comf mode |               |
|-------------------|---------------|
| On                | $\rightarrow$ |
| 5 room-degrees    |               |
|                   |               |
|                   |               |

Submenu: Setting of comfort times

For each control system there are 8 separate setting menus, one for each weekday and one extra for holidays. Holiday schedules take precedence over other schedules.

To run the unit 24 hours a day, a period is set to 00:00 - 24:00.

To disable a period, it is set to 00:00 - 00:00.

| HS1 comfort time |  |  |  |  |
|------------------|--|--|--|--|
| Monday           |  |  |  |  |
|                  |  |  |  |  |
|                  |  |  |  |  |
|                  |  |  |  |  |

| HS1 comfort time |    |       |   |       |
|------------------|----|-------|---|-------|
| Tuesday          |    |       |   |       |
| Per              | 1: | 07:00 | - | 16:00 |
| Per              | 2: | 00:00 | - | 00:00 |

HS1 comfort time Wednesday Per 1: 07:00 - 16:00 Per 2: 00:00 - 00:00

| HS1 comfort time<br>Thursday |    |       |   |       |  |
|------------------------------|----|-------|---|-------|--|
| Per 1: 07:00 - 16:00         |    |       |   |       |  |
| Per                          | 2: | 00:00 | - | 00:00 |  |

| HS1 comfort time<br>Friday |    |       |   |       |  |
|----------------------------|----|-------|---|-------|--|
| Per                        | 1: | 07:00 | - | 16:00 |  |
| Per                        | 2: | 00:00 | - | 00:00 |  |

| HS1 ( | con | fort t | in | ne    |
|-------|-----|--------|----|-------|
| Satu  | rda | y      |    |       |
| Per 3 | 1:  | 00:00  | -  | 00:00 |
| Per 3 | 2:  | 00:00  | -  | 00:00 |
|       |     |        |    |       |

| HS1 comfo | ort time     |
|-----------|--------------|
| Sunday    |              |
| Per 1: 00 | 0:00 - 00:00 |
| Per 2: 00 | 0:00 - 00:00 |

| HS1 comfort time |    |       |   |       |  |
|------------------|----|-------|---|-------|--|
| Holiday          |    |       |   |       |  |
| Per              | 1: | 00:00 | - | 00:00 |  |
| Per              | 2: | 00:00 | - | 00:00 |  |

This screen is used to set how long the circuit should remain in comfort mode after the digital input has closed. "Time in ext running" is used to show how long the circuit has remained in comfort mode, but can also be changed manually. By setting "Time in ext running = Extended running", the circuit can be made to return to economy mode.

```
Extended running
0 min
Time in ext running
0 min
```

# 9.5 Time/Extra timer outputs

#### General

Corrigo has a year-based clock function with automatic change-over between summer time/winter time. For extra timer outputs 1-5 to be shown in the display, they must first be configured.

| Time/Date     |  |  |  |
|---------------|--|--|--|
| Timer output1 |  |  |  |
| Timer output2 |  |  |  |
| Timer output3 |  |  |  |
| Timer output4 |  |  |  |
| Timer output5 |  |  |  |
|               |  |  |  |

#### 9.5.1 Time/Date

This menu displays and permits changing the time and date.

Time is shown in a 24 hour format.

Date is shown in the format YY:MM:DD.

| Time: 18:21        |
|--------------------|
| Date: 10:01:01     |
| Weekday: Wednesday |
|                    |

#### 9.5.2 Extra timer outputs

Up to 5 separate digital timer channels can be configured. Each with individual week-schedules with two activation periods per day. Each output has 8 separate setting menus, one for each weekday and one extra for holidays. Holiday schedules take precedence over other schedules.

Timer outputl Monday Per 1: 07:00 - 16:00 Per 2: 00:00 - 00:00

#### 9.6 Holidays

Up to 24 separate holiday periods can be set, for one entire year ahead of time.

A holiday period can be any number of consecutive days from one and upwards. The dates are entered using the format: MM:DD.

When the present date falls within a holiday period, the scheduler will use the settings for the weekday "Holiday".

| Holidays | (mm:dd) |
|----------|---------|
| 1: 01:01 | - 02:01 |
| 2: 09:04 | - 12:04 |
| 3: 01:05 | - 01:05 |

#### 9.7 Energy/Cold water

In this menu the pulse-counter input results are administered. The pulse constants (pulses/unit) are set in the menu Configuration/Pulse constants.

| Heating meter      |  |  |  |  |
|--------------------|--|--|--|--|
| Cold water meter1  |  |  |  |  |
| Cold water meter2  |  |  |  |  |
| Electricity meter  |  |  |  |  |
| Leakage monitoring |  |  |  |  |
|                    |  |  |  |  |

#### 9.7.1 Heating meter

| Energy total    |  |  |  |
|-----------------|--|--|--|
| 1532.3 MWh      |  |  |  |
| Hot water total |  |  |  |
| 387.02 m3       |  |  |  |
|                 |  |  |  |

The below values can be reset.

| Energy     |        |     |
|------------|--------|-----|
| Today:     | 28.15  | kWh |
| Yesterday: | 123.45 | kWh |
| D B Y-day: | 132.11 | kWh |

| Consumption |        |   |  |  |
|-------------|--------|---|--|--|
| Today:      | 28.15  | 1 |  |  |
| Yesterday:  | 123.45 | 1 |  |  |
| D B Y-day:  | 132.11 | 1 |  |  |

| Power consumption |  |  |  |
|-------------------|--|--|--|
| 2100.0            |  |  |  |
| 3200.0            |  |  |  |
| 5300.0            |  |  |  |
|                   |  |  |  |

# 9.7.2 Cold water meters CW1 and CW2

| CW1 consu | mp total |  |
|-----------|----------|--|
| 276.22    | m3       |  |
| CW1 flow  |          |  |
| 156.4     | l/min    |  |
|           |          |  |

| CW1 consump         |
|---------------------|
| Today: 88.1 1       |
| Yesterday: 4123.4 l |
| D B Y-day: 5012.1 l |

| h     |
|-------|
| 2 l/h |
|       |

# 9.7.3 Electricity meter

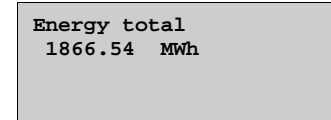

The value can be reset.

# 9.7.4 Leakage power

Leakage monitoring 1.31 kW

# 9.8 Running mode

Running mode is a read-only menu. No changes can be made here. It is only intended for reading of actual values and alarm history.

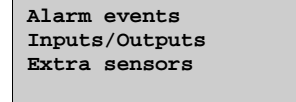

# 9.8.1 Alarm events

Corrigo has an alarm log which contains the 40 latest alarm events. The latest event is shown at the top of the list. The alarm log is only used to view alarm history, which may simplify troubleshooting of the installation.

| 14 Jul 18:57 B<br>Sensor error CS1 return |  |  |  |
|-------------------------------------------|--|--|--|
| Activated                                 |  |  |  |
|                                           |  |  |  |
| 14 Jul 19:05 B                            |  |  |  |
| Acknowledged                              |  |  |  |
| -                                         |  |  |  |
|                                           |  |  |  |
| 14 Jul 19:10 B<br>Sensor error CS1 return |  |  |  |
| Switches off                              |  |  |  |

# 9.8.2 Inputs/Outputs

In the menu Inputs/Outputs you can read the present raw values from the sensors, the output to the analogue outputs and the present status of the digital inputs/outputs.

| AI |  |  |
|----|--|--|
| DI |  |  |
| UI |  |  |
| AO |  |  |
| DO |  |  |
|    |  |  |

| AI1: | -3.5 | Outd temp  |
|------|------|------------|
| AI2: | 53.7 | HS1 supply |
| AI3: | 54.8 | HW1 supply |
| AI4: | 50.6 | HS1 return |

| DO1: | On HS1 pumpA    |
|------|-----------------|
| D02: | OII HSI PUMPB   |
| DO3: | Off HS1 inc act |
| DO4: | On HS1 dec act  |
| D05: | On HW1 pump     |
| DO6: | On HS2 pumpA    |
| D07: | On Sum alarm    |

#### 9.8.3 Extra sensors

Up to five extra temperature sensors can be connected. These are used for temperature measurement only. The sensors can be given any name by pressing the OK button and using the up/down arrows.

| Extra sensor | 1 |
|--------------|---|
| Act: 51.2 °C |   |
|              |   |
|              |   |

A unit with at least one RS485 port is required in order for expansion units to be used. See model overview in chapter 2.

#### 10.1 Ports 1 and 2

The ports can be set as Slave or Expansion units/External sensor.

When the port is configured to Slave, it is possible to connect the Corrigo to a SCADA system (Modbus/EXOline, see 8.16), or to alternatively connect the unit to E tool<sup>®</sup>.

When the port is configured to Expansion units/External sensor, it is possible to connect one or two expansion units to the port, as well as one EcoGuard unit. The expansion units must be Corrigo controllers of either the second or third generation.

It is completely possible to use a Corrigo with display as an expansion unit. However, there is no practical reason to do so as the expansion unit display cannot be used, nor display any information.

The first time you start up a slave controller without display, an external display is required to activate the controller as an expansion controller. If the initiation is done via  $E \text{ tool}^{\otimes}$ , an external display is not required.

All configuration takes place using  $E \text{ tool}^{\mathbb{O}}$ , or via the display on the master controller. All inputs and outputs can be viewed in the master controller.

#### 10.2 Port 2, M-Bus

In units with hardware especially adapted for M-Bus (E...M-3), port 2 can only be used to connect a M-Bus meter. A maximum of three meters can be connected.

#### 10.3 Wiring

#### 10.3.1 M-Bus meters

This function requires a Corrigo with the letter "M" in the model designation (E...M-3). A "M" variant Corrigo does not support connecting a Slave/expansion unit to port 2. A district heating meter and/or one or two water meters can be connected:

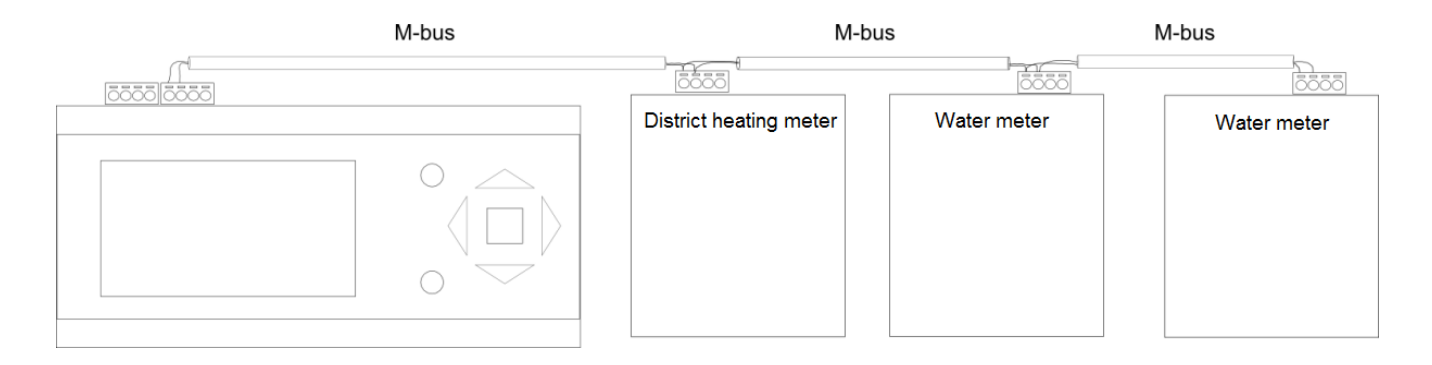

The following variables can be read from the meters:

- Supply temperature:
- Return temperature
- Delta temperature
- Energy
- Effect
- Volume
- Flow

# 10.3.2 Expansion units EXOline

Communication between the master and expansion units takes place via EXOline. When initiated, the slave units will be assigned the addresses 241:1 and 241:2, respectively (ELA:PLA).

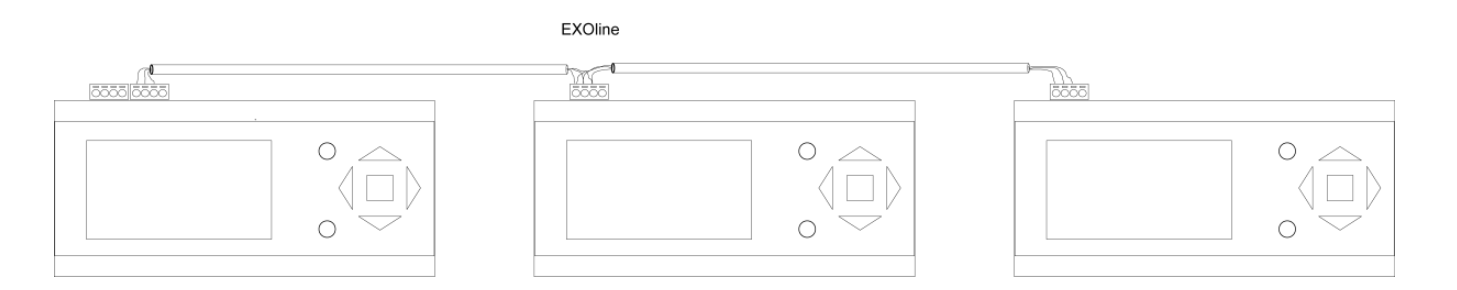

# 10.3.3 Expansion units LON

LON communication requires using a second generation Corrigo controller (model E...-S) for expansion unit 1. There is no controller belonging to the third generation that supports communication via LON.

For a 2-port Corrigo to be able to communicate via LON, the first expansion controller must have a LON port. Communication between the master and expansion units takes place via EXOline.

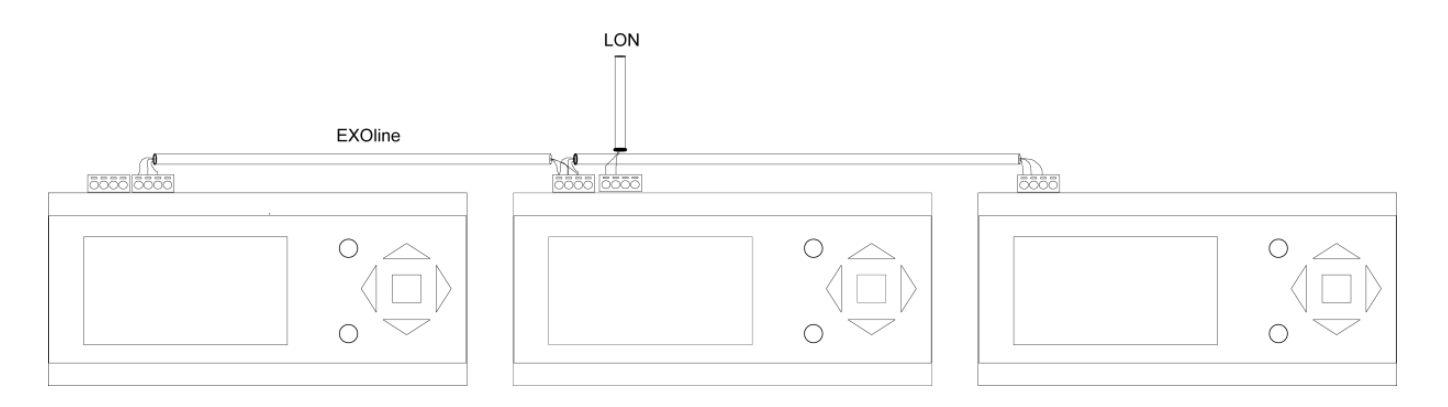

#### 11.1 Alarm handling

If an alarm condition occurs, the red alarm LED on the front panel on units with display will start flashing. The LED will continue to flash as long as there are unacknowledged alarms.

Alarms are logged in the alarm list. The list shows the type of alarm, the alarm date and time and the alarm priority (A, B or C alarms).

Press the alarm button to access the alarm list (the button with the red top) on the front of the Corrigo or DSP unit.

| Sensor | error |         |
|--------|-------|---------|
| 24 Aug | 10:43 | Class:B |
| Reset  |       | ▼       |

If there are multiple alarms, this is indicated by up/down arrow symbols at the right-hand edge of the display.

Use the UP and DOWN buttons to access the other alarms.

At the left end of the bottom display line the alarm status is shown. For active, unacknowledged alarms the space is blank. For alarms that have reset the text: Acknowledged, still active or blocked alarms are indicated by Acknowledged or Blocked.

Alarms are acknowledged by pressing the OK button. You are then given the choice of acknowledging the alarm or blocking the alarm.

Acknowledged alarms will remain on the alarm list until the alarm input signal resets.

Blocked alarms remain on the alarm list until the alarm has reset and the block has been removed. New alarms of the same type will not be activated as long as the block remains.

Since blocking alarms can be potentially hazardous, you need a high log on authority to block alarms.

Class A, B and C alarms will activate alarm output(s) if these have been configured.

Class C alarms are removed from the alarm list when the alarm input resets even if the alarm has not been acknowledged.

#### Alarm log

Corrigo also has an alarm log which contains the 40 latest alarm events. For more information, see section 9.8.1.

# **11.2 Indication LEDs**

Status indication can be found in the upper left corner of the master controller. For controllers with display, the alarm indication and change mode LEDs are located in the keypad area.

| Designation                       | Colour       | Description                                                                                                    |  |
|-----------------------------------|--------------|----------------------------------------------------------------------------------------------------|--|
| P1 RxTx                           | Yellow/Green | Port 1, transmitting/receiving                                                                                        |  |
| P2 RxTx                           | Yellow/Green | Port 2, transmitting/receiving                                                                                        |  |
| Serv (LON models)                 | Yellow       | Service LED LON, commissioning                                                                                        |  |
| TCP/IP (W models)                 | Yellow/Green | Green: Connected to other network<br>equipment<br>Blinking green: Network traffic<br>Blinking yellow: For identifying |  |
| P/B (Power/Battery)               | Green/Red    | Power on/Battery error                                                                                                |  |
| Controllers with built-in display |              |                                                                                                    |  |
| A                                 | Red          | Alarm indication                                                                                                    |  |
|                                   | Yellow       | Change mode                                                                                                    |  |

#### 11.3 Changing the battery

This procedure requires knowledge of proper ESD protection; i.e. an earthed wristband must be used!

When the alarm "Internal Battery" is activated and the battery LED lights up red, the battery for backup of program memory and real-time clock has become too weak. The battery is replaced as described below. A backup capacitor saves the memory and keeps the clock running for at least 10 minutes after the power supply is removed. Therefore, if the battery replacement takes less than 10 minutes, there will be no need to reload the program, and the clock will continue to run normally.

The replacement battery must be of the type CR2032.

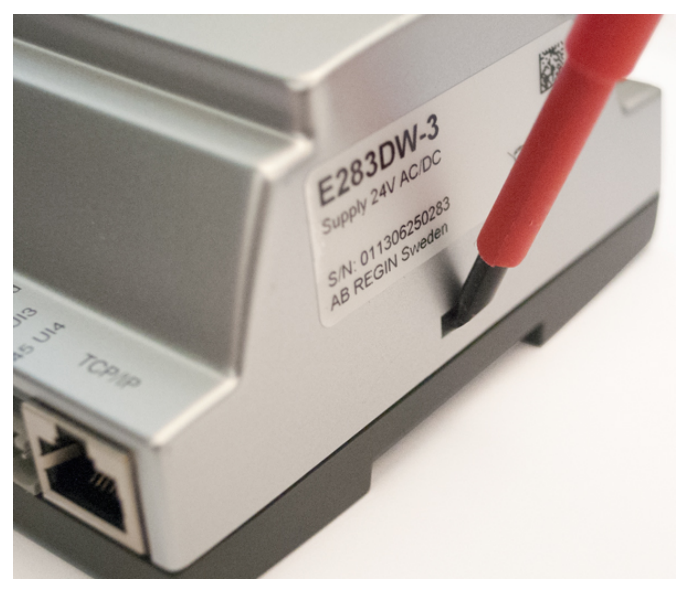

Remove the cover by pressing down the locking torques at the edge of the cover using a small screwdriver, and at the same time pulling the edges outwards.

#### **Battery location**

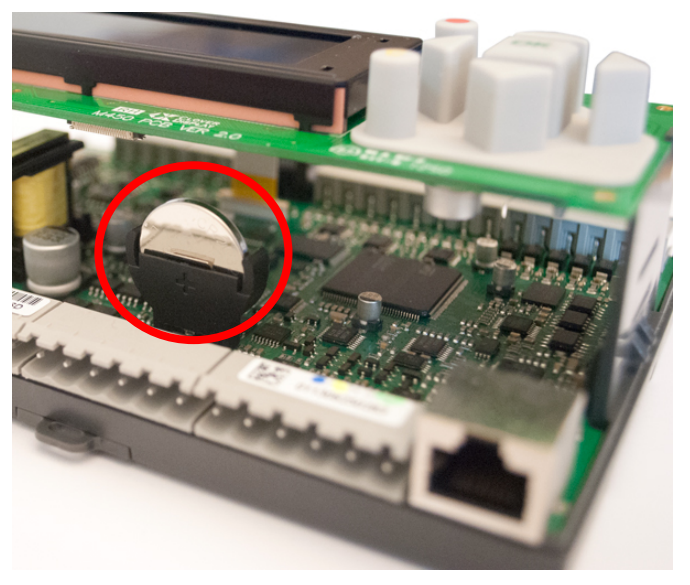

Grip the battery firmly with your fingers and lift it upwards until it rises from its holder.

Press the new battery firmly down into place. Note: For proper functionality, ensure that the polarity is correct!

#### **11.4 Optional information screen**

If pressing RIGHT once when the start-menu is shown, a menu showing text of your choice is displayed. This text can be used to show information concerning the commissioning company, name and phone number to service personnel, etc. The easiest way to enter text is using  $E \text{ tool}^{\textcircled{O}}$ . Up to 4 lines of 20 characters each can be entered.

#### 11.5 Revision number

If pressing RIGHT twice when the start-menu is shown, a menu showing the program revision number and ID number is displayed.

When using a LON controller (only applies to second generation Corrigo units), it is possible to can view which .apb and .xif files are to be used for the present software version by pressing the DOWN arrow in this menu.

# Index

#### Α

Actual/Setpoint, 70 Address, 68 Alarm configuration, 55 Alarm list, 56 Alarm settings, 41 Alarms, 35 Alarm handling, 85 Alarm list, 56 Analogue inputs, 13 Analogue outputs, 14

#### В

BACnet/IP, konfigurering, 63 Boiler control, 30 Boost, 65 Building inertia, 65 Buttons, 37

#### С

Change language, 67 Change password, 40 Changing the battery, 86 Cold water monitoring, 34 Comfort function, 78 Communication, 61 Communication, Modbus, 62 Communication, TCP/IP, 61 Configuration, 41 Inputs and outputs, 43 Running time, 3-position actuators, 54 Control function CS1, 48 Control pressure Settings, 75 Cooling system, 27

# D

Dew point control, 48 Digital inputs, 14 Digital outputs, 14 Display, LEDs and buttons, 37 Domestic hot water, 28

# Ε

Economy function, 78 Electricity meter, 35 Energy monitoring, 34 Energy/Cold water, 80 Exercising, 54 Expansion units, 83

#### Η

Heating meter, 80 Heating system, 24

#### I

Indication LEDs, 86 Information screen, 87 Inputs and outputs, 13, 43 Analogue inputs, 13 Analogue outputs, 14 Digital inputs, 14 Digital outputs, 14 Input and output lists, 16 Universal inputs, 14

#### L

Language, change, 67 Leakage monitoring, 55 LEDs, 86 Log off, 39 Log on, 39

# Μ

Manual/Auto, 75 Modbus, 62 Model overview, 9

# 0

Optimisation, 47 Optional information, 87

# Ρ

Password, 40 Power limitation M-Bus, 48 Pressure control, 29 Pulse inputs, 55 Pump stop, 52

#### R

Remote control, 69 Return temperature limitation, 50 Return temperature limits, 49 Revision number, 87 Run indication/Motor protection, 53 Running time, 3-position actuators, 54

# S

Setpoint Boiler, 50 Status indication, 86 Summer time adjustment, 68

#### Т

TCP/IP, 61 Temperature control Settings, 70 Timer channel outputs, 35 Twin/Single pump, 52

#### U

Universal inputs, 14

REGIN - THE CHALLENGER IN BUILDING AUTOMATION

AB Regin

**Head office** Box 116, S-428 22 Kållered, Sweden

Phone: +46 31 720 02 00 Fax: +46 31 720 02 50 info@regin.se www.regincontrols.com

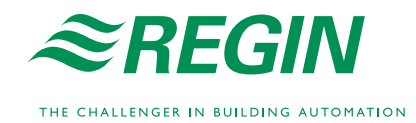